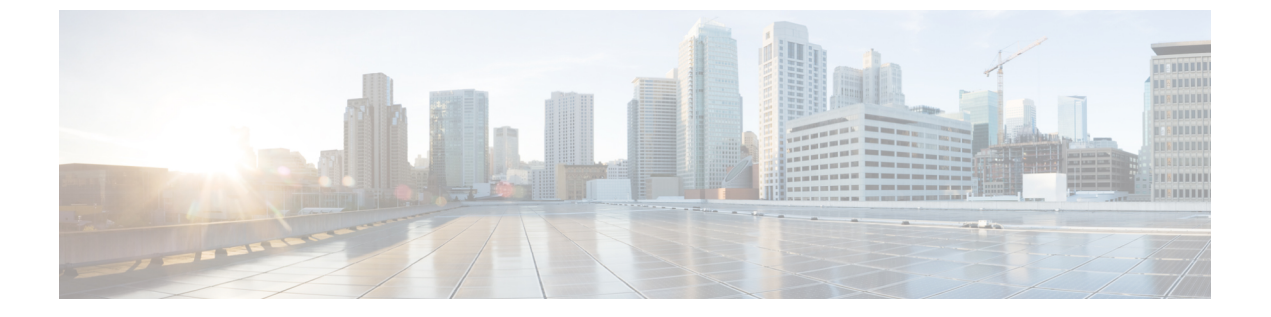

# Cisco UCS Manager によるファームウェア の管理

- Cisco UCS Manager でのファームウェアのダウンロードと管理 (1ページ)
- 自動インストールによるファームウェアアップグレード(14ページ)
- ・サービス プロファイルのファームウェア パッケージによるファームウェア アップグレード, on page 31
- •ファームウェアの自動同期(44ページ)
- ・エンドポイントでの直接のファームウェアのアップグレード, on page 47

# **Cisco UCS Manager** でのファームウェアのダウンロードと 管理

### ファームウェア イメージの管理

シスコでは、イメージのバンドル内の Cisco UCS コンポーネントに、すべてのファームウェア アップデートを提供します。各イメージは、1つのハードウェアコンポーネントに固有のファー ムウェア パッケージを表します。たとえば、IOM イメージや Cisco UCS Manager イメージなど です。Cisco UCS ファームウェアのアップデートは、Cisco UCS ドメイン のファブリック イン ターコネクトに次のバンドルでダウンロードできます。

#### Cisco UCS インフラストラクチャ ソフトウェア バンドル

Cisco UCS Manager リリース 4.0 以降のリリースには、4 つの個別のインフラストラクチャ バンドルが含まれています。

これらのバンドルには、次のコンポーネントをアップデートするために必要となるファー ムウェア イメージなどがあります。

- Cisco UCS Manager ソフトウェア
- ファブリック インターコネクトのカーネル ファームウェアとシステム ファームウェア

• I/O モジュールのファームウェア

Note Cisco UCS 6400 シリーズ ファブリックインターコネクトsdには、 個別のキック スタート イメージとシステム イメージがありません。

Note あるプラットフォーム用の UCS インフラストラクチャ バンドルは、別のプラットフォー ムをアクティブ化するために使用できません。たとえば、UCS 6300 シリーズ ファブリッ ク インターコネクトのインフラストラクチャ バンドルを使用して Cisco UCS 6400 シリー ズ ファブリック インターコネクト をアクティブにすることはできません。

#### Cisco UCS B シリーズ ブレード サーバ ソフトウェア バンドル

このバンドルには、Cisco UCS ドメインのブレードサーバのファームウェアをアップデー トするために必要となる、次のファームウェアイメージが含まれます。リリース用に作成 された最新のバンドルに加えて、最新のインフラストラクチャバンドルに含まれないブ レードサーバに対して Cisco UCS Manager をイネーブルにするために、次のバンドルもリ リースされる場合があります。

- ・CIMC ファームウェア
- BIOS ファームウェア
- •アダプタファームウェア
- •ボードコントローラファームウェア
- 新規サーバで必要なサードパーティ製のファームウェア イメージ

#### Cisco UCS C シリーズ ラックマウント UCS 管理対象サーバ ソフトウェア バンドル

このバンドルには、Cisco UCS Manager と統合されその管理を受けているラックマウント サービスのコンポーネントの更新に必要な、次のファームウェアイメージが含まれます。

- ・CIMC ファームウェア
- BIOS ファームウェア
- •アダプタファームウェア
- •ストレージコントローラのファームウェア

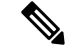

Note このバンドルは、スタンドアロン C シリーズ サーバには使用できません。これらのサー バのファームウェア管理システムは、Cisco UCS Manager に必要なヘッダーを解釈できま せん。スタンドアロンCシリーズサーバのアップグレード方法については、Cシリーズ のコンフィギュレーションガイドを参照してください。

また、シスコではリリースノートも提供しており、バンドルを取得したのと同じ Web サイト から入手できます。

#### 

Caution

- 自動インストールプロセスを開始する前に、データパスの準備が整っていることの確認に従っ てデータをキャプチャしてください。
  - ・自動インストール中に保留中のアクティビティを確認する前に、すべての下位 VIF パスが 再構築されていることを確認することが重要です。
  - UCS VIF パスは、UCS Manager GUI 内の障害からではなく、CLI からのみモニターしてく ださい。
  - ・UCS VIFパスのモニターに失敗すると、部分的または完全な「すべてのパスがダウン」状 態になる可能性があります。

両方のファブリックインターコネクトのリブートが必要なプロセスを実行する前に、ガイドラ インに従うことを推奨します。

#### ファームウェア イメージ ヘッダー

すべてのファームウェア イメージに、次の情報を含むヘッダーがあります。

- チェックサム
- バージョン情報
- コンポーネントイメージの互換性と依存関係を確認するためにシステムで使用される互換 性情報

### ファームウェア イメージ カタログ

Cisco UCS Manager 使用できるすべてのイメージのインベントリを維持します。イメージカタ ログには、イメージとパッケージのリストが含まれます。パッケージは、ダウンロードされた ときに作成される読み取り専用オブジェクトです。これはディスク領域を占有せず、パッケー ジのダウンロードの一部として展開されたイメージのリストまたはコレクションを表します。 個々のイメージがダウンロードされるときに、パッケージ名はイメージ名と同じままです。

Cisco UCS Manager には、ファブリック インターコネクトにダウンロードされているファーム ウェア イメージとそのコンテンツのカタログを示す2つのビューが用意されています。

#### パッケージ

このビューでは、ファブリックインターコネクトにダウンロードされているファームウェ アバンドルが読み取り専用で表示されます。このビューは、イメージのコンテンツではな く、イメージを基準にソートされます。パッケージについては、このビューを使用して、 ダウンロード済みの各ファームウェアバンドルに存在するコンポーネントイメージを確 認できます。

#### イメージ

イメージビューには、システムで使用できるコンポーネントイメージが表示されます。 このビューを使用して、ファームウェアバンドル全体を表示したり、バンドルごとにイ メージをグループ化したりすることはできません。各コンポーネントイメージについて表 示される情報には、コンポーネントの名前、イメージサイズ、イメージバージョン、お よびコンポーネントのベンダーとモデルが含まれます。

このビューを使用して、各コンポーネントに使用できるファームウェアアップデートを識別できます。また、このビューを使用して、古くなったイメージや不要なイメージを削除することもできます。パッケージ内のすべてのイメージを削除した後、Cisco UCS Managerはパッケージ自体を削除します。

 $\mathcal{P}$ 

Tip Cisco UCS Manager によって、ファブリック インターコネクトのブートフラッシュにイメージ が保存されます。クラスタシステムでは、すべてのイメージが互いに同期されるので、両方の ファブリック インターコネクトにおけるブートフラッシュのスペース使用量は等しくなりま す。ブートフラッシュパーティションが 70%を超え、合計使用スペースが 90%を超えると、 エラーが発生します。Cisco UCS Manager がこのような障害を生成した場合、領域を解放する ために古いイメージを削除します。

### シスコからのソフトウェア バンドルの入手

#### Before you begin

Cisco UCS ドメインを更新するには、次のどのソフトウェアバンドルが必要かを判断します。

- Cisco UCS 6400 シリーズファブリック インターコネクト、6300 シリーズファブリック インターコネクト、6200 シリーズファブリックインターコネクト、および6324ファブリック インターコネクト用の Cisco UCS インフラストラクチャ ソフトウェア バンドル: すべての Cisco UCS ドメイン で必要です。
- Cisco UCS B シリーズ ブレード サーバ ソフトウェア バンドル:ブレード サーバーを含む すべての Cisco UCS ドメイン に必要。
- Cisco UCS C シリーズ ラックマウント UCS 管理対象サーバ ソフトウェア バンドル: 統合 ラックマウントサーバーを含む Cisco UCS ドメインにのみ必要。このバンドルには、Cisco UCS Managerを使用してこれらのサーバーを管理するためのファームウェアが含まれてい ます。このバンドルはスタンドアロンの C シリーズ ラックマウント サーバーには適用で きません。

#### Procedure

- ステップ1 Web ブラウザで、Cisco.com を参照します。
- ステップ2 [サポート (Support)]で[すべてをダウンロード (All Downloads)]をクリックします。
- ステップ3 中央のペインで、[Servers Unified Computing] をクリックします。
- ステップ4 入力を求められたら、Cisco.comのユーザー名およびパスワードを入力して、ログインします。
- ステップ5 右側のペインで、次のように必要なソフトウェアバンドルのリンクをクリックします。

| 作成                                                                                                    | ナビゲーションパス                                                                                                    |
|----------------------------------------------------------------------------------------------------|----------------------------------------------------------------------------------------------------|
| Cisco UCS 6400 シリーズファブリックインター<br>コネクト、6300 シリーズファブリックイン<br>ターコネクト、6200 シリーズファブリックイ<br>ンターコネクト、および 6324 ファブリックイ<br>ンターコネクト用の Cisco UCS インフラストラ<br>クチャ ソフトウェア バンドル | [UCS Infrastructure and UCS Manager<br>Software] > [Unified Computing System (UCS)<br>Infrastructure Software Bundle] をクリックし<br>ます。        |
| Cisco UCS B シリーズ ブレード サーバ ソフト<br>ウェア バンドル                                                                                                    | [UCS B-Series Blade Server Software]>[Unified<br>Computing System (UCS) Server Software<br>Bundle] をクリックします。                               |
| Cisco UCS C シリーズ ラックマウント UCS 管<br>理対象サーバ ソフトウェア バンドル                                                                                                    | <b>[UCS C-Series Rack-Mount UCS-Managed</b><br>Server Software] > [Unified Computing System<br>(UCS) Server Software Bundle] をクリックし<br>ます。 |

- **Tip** これらのパスからアクセスできる Unified Computing System (UCS) ドキュメント ロードマップバンドルは、すべての Cisco UCSドキュメントを含むダウンロード可 能な ISO イメージです。
- ステップ6 ソフトウェアバンドルをダウンロードする最初のページで、[リリースノート(Release Notes)] リンクをクリックしてリリースノートの最新版をダウンロードします。
- ステップ7 ダウンロードする各ソフトウェアバンドルについて、次の手順を実行します。
  - a) 最新リリースの 4.0 ソフトウェア バンドルのリンクをクリックします。

リリース番号の後には、数字と文字が括弧内に続きます。数字はメンテナンス リリース レベルを表し、文字はそのメンテナンス リリースのパッチを区別します。各メンテナンス リリースとパッチの内容の詳細については、最新版のリースノートを参照してください。

- b) 次のいずれかのボタンをクリックして、表示される指示に従います。
  - •[今すぐダウンロード (Download Now)]: ソフトウェアバンドルをすぐにダウンロー ドできます。
  - •[カートに追加(Add to Cart)]:後でダウンロードするソフトウェアバンドルをカートに追加します。

c) メッセージに従ってソフトウェア バンドルのダウンロードを完了します。

ステップ8 Cisco UCS ドメイン をアップグレードする前にリリース ノートをお読みください。

#### What to do next

ソフトウェア バンドルをファブリック インターコネクトにダウンロードします。

### 離れた場所からのファブリックインターコネクトへのファームウェア イメージのダウンロード

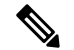

Note クラスタ セットアップでは、ダウンロードの開始に使用されたファブリック インターコネクトに関係なく、ファームウェア バンドルのイメージ ファイルは両方のファブリック インターコネクトにダウンロードされます。Cisco UCS Manager は、両方のファブリック インターコネクトにあるすべてのファームウェアパッケージとイメージを同期状態にします。ファブリックインターコネクトの1つがダウンした場合でも、ダウンロードは正常に終了します。オンラインに復帰したときに、イメージがもう片方のファブリックインターコネクトに同期されます。

#### Before you begin

必要なファームウェア バンドルをシスコから入手します。

#### Procedure

|       | Command or Action                           | Purpose                                                                                                    |
|-------|---------------------------------------------|----------------------------------------------------------------------------------------------------|
| ステップ1 | UCS-A# scope firmware                       | ファームウェア モードを開始します。                                                                                                    |
| ステップ2 | UCS-A /firmware # <b>download image</b> URL | ファームウェア バンドルをダウンロー<br>ドします。シスコから提供されたダウン<br>ロード パスを使用し、次のいずれかの<br>構文で URL を指定します。                                                                                                    |
|       |                                             | <ul> <li>ftp:// server-ip-addr / path</li> <li>scp://username@server-ip-addr/path</li> <li>sftp://username@server-ip-addr/ / path</li> <li>tftp://server-ip-addr: : port-num //<br/>{5}path{5}</li> </ul> |

|       | Command or Action                    | Purpose                                                    |                                                                                                    |
|-------|--------------------------------------|------------------------------------------------------------|----------------------------------------------------------------------------------------------------|
|       |                                      | Note                                                       | [TFTP]ではファイルサ<br>イズが 32 MB に制限さ<br>れます。ファームウェ<br>アバンドルはそれより<br>も大幅にサイズが大き<br>い可能性があるため、<br>ファームウェアのダウ<br>ンロードに TFTP を選<br>択しないことを推奨し<br>ます。                       |
|       |                                      | • usbA:                                                    | l path                                                                                                    |
|       |                                      | • usbB:                                                    | l path                                                                                                    |
|       |                                      | Note                                                       | USB A および USB B は、<br>Cisco UCS 6324(UCS Mini)<br>および Cisco UCS 6300 シ<br>リーズ ファブリック イン<br>ターコネクトにのみ適用さ<br>れます。                                                   |
|       |                                      |                                                            | Cisco UCS 6300 シリーズ<br>ファブリック インターコネ<br>クトでは、2個のポートのう<br>ちの最初のポートのみ検出<br>されます。                                                                                    |
|       |                                      | Note                                                       | IP アドレスではなくホスト<br>名を使用する場合、Cisco<br>UCS Managerで DNS サーバ<br>を設定します。                                                                                               |
| ステップ3 | リモート サーバのパスワードを入力し<br>ます。            | リモート・<br>ド。プロト<br>フィールト                                    | サーバのユーザ名のパスワー<br>、コルが tfpt の場合、この<br>ゞは適用されません。                                                                                                    |
| ステップ4 | UCS-A /firmware # show download-task | ダウンロー<br>アウンロー<br>アウンすると、<br>ら Downlog<br>表スクのるまで<br>コマンドを | -ドタスクのステータスを表<br>イメージのダウンロードが完<br>タスク状態が Downloading か<br>aded に変更されます。CLI の<br>姉的には更新されないので、タ<br>ータスに Downloaded が表示<br>ご何度も show download-task<br>こ入力する必要があります。 |

|       | Command or Action  | Purpose |
|-------|--------------------|---------|
| ステップ5 | すべてのファームウェアバンドルがファ |         |
|       | ブリックインターコネクトにダウンロー |         |
|       | ドされるまで、このタスクを繰り返しま |         |
|       | す。                 |         |

#### Example

次に、SCPを使用してファームウェアパッケージをダウンロードする例を示します。

```
UCS-A# scope firmware
UCS-A /firmware # download image
scp://userl@111.100.10.10/images/ucs-k9-bundle.4.0.1.988.bin
OR
download image usbB:/username/ucs-k9-bundle-b-series.4.0.1a.B.bin
UCS-A /firmware # show download-task
UCS-A /firmware #
```

#### What to do next

ファームウェア バンドル イメージ ファイルのダウンロードが完了したら、エンドポイント上 でファームウェアを更新します。

### ファームウェア パッケージのダウンロード ステータスの表示

ファームウェアのダウンロード操作が開始された後、パッケージがまだダウンロード中か、または完了したか判別するために、ダウンロードステータスを確認できます。

#### Procedure

|       | Command or Action                    | Purpose                                                                                                    |
|-------|--------------------------------------|----------------------------------------------------------------------------------------------------|
| ステップ1 | UCS-A# scope firmware                | ファームウェア モードを開始します。                                                                                                    |
| ステップ2 | UCS-A /firmware # show download-task | ダウンロードタスクのステータスを表<br>示します。イメージのダウンロードが完<br>了すると、タスク状態が Downloading か<br>ら Downloaded に変更されます。CLI の<br>表示は自動的には更新されないので、タ<br>スクのステータスに Downloaded が表示<br>されるまで何度も show download-task |
|       |                                      | コマントを八刀する必要かめります。                                                                                                    |

#### Example

次に、ファームウェア パッケージのダウンロード ステータスを表示する例を示しま す。ダウンロード状態によりファームウェア パッケージのダウンロードが完了したこ とが示されるまで、show download-task コマンドの入力を続けます。

UCS-A# scope firmware UCS-A /firmware # show download-task

| Download task:                        |          |                |        |             |
|---------------------------------------|----------|----------------|--------|-------------|
| File Name                             | Protocol | Server         | Userid | State       |
|                                       |          |                |        |             |
| ucs-mini-k9-bundle-infra.4.0.1a.A.bin | Scp      | 100.100.100.10 | user1  | Downloading |

UCS-A /firmware # show download-task

| Download task:                        |          |                |        |             |
|---------------------------------------|----------|----------------|--------|-------------|
| File Name                             | Protocol | Server         | Userid | State       |
|                                       |          |                | ·      |             |
| ucs-mini-k9-bundle-infra.4.0.1a.A.bin | Scp      | 100.100.100.10 | user1  | Downloading |

UCS-A /firmware # show download-task

| Download task:                        |          |                |        |            |
|---------------------------------------|----------|----------------|--------|------------|
| File Name                             | Protocol | Server         | Userid | State      |
|                                       |          |                |        |            |
| ucs-mini-k9-bundle-infra.4.0.1a.A.bin | Scp      | 100.100.100.10 | user1  | Downloaded |

### イメージダウンロードのキャンセル

イメージのダウンロードタスクは、タスクの進行中にのみキャンセルできます。イメージのダ ウンロードの完了後に、ダウンロードタスクを削除しても、ダウンロード済みのイメージは削 除されません。イメージダウンロードタスクに関係する FSM はキャンセルできません。

#### 手順

|       | コマンドまたはアクション                                                           | 目的                            |
|-------|------------------------------------------------------------------------|-------------------------------|
| ステップ1 | UCS-A# scope firmware                                                  | ファームウェア モードを開始します。            |
| ステップ2 | UCS-A /firmware # <b>delete download-task</b><br><i>image_filename</i> | 指定されたイメージファイルを削除し<br>ます。      |
| ステップ3 | UCS-A /firmware # commit-buffer                                        | トランザクションをシステムの設定にコ<br>ミットします。 |

#### 例

次の例は、イメージのダウンロードを取り消します。

```
UCS-A# scope firmware
UCS-A /firmware # delete download-task ucs-k9-bundle-b-series.4.0.1a.B.bin
UCS-A /firmware* # commit-buffer
UCS-A /firmware*
```

## ファブリック インターコネクトの利用可能なすべてのソフトウェア イメージの表示

この手順は任意で、すべてのエンドポイントのファブリックインターコネクトの使用可能なソフトウェアイメージを表示します。各エンドポイントモードでの show image コマンドの使用によっても、エンドポイントの使用可能なソフトウェアイメージを表示できます。

#### Procedure

|       | Command or Action            | Purpose                         |                                                                                                    |
|-------|------------------------------|---------------------------------|----------------------------------------------------------------------------------------------------|
| ステップ1 | UCS-A# scope firmware        | ファームウ                           | 7ェア モードを開始します。                                                                                                    |
| ステップ2 | UCS-A /firmware # show image | ファブリッ<br>ンロードさ<br>イメージか<br>Note | ックインターコネクトにダウ<br>されたすべてのソフトウェア<br>ぶ表示されます。<br>エンドポイントを直接アッ                                                        |
|       |                              |                                 | プデートする場合、ソフト<br>ウェアバージョン番号を指<br>定する必要があります。エ<br>ンドポイントでファーム<br>ウェアを直接アップデート<br>する場合、右の列のバー<br>ジョン番号に注意してくだ<br>さい。 |

#### Example

次に、ファブリックインターコネクトの使用可能なすべてのソフトウェアイメージを 表示する例を示します。

UCS-A# scope firmware UCS-A /firmware # show image

| Name                    | Туре      |            | Version    |
|-------------------------|-----------|------------|------------|
|                         |           |            |            |
| ucs-2200.3.2.2cS2.gbin  | Chassis A | Adaptor    | 3.2(2cS2)  |
| ucs-2200.4.0.0.46.gbin  | Chassis A | Adaptor    | 4.0(0.46)  |
| ucs-3260.3.0.4d.gbin    | Chassis M | lanagement | Controller |
|                         |           |            | 3.0(4d)    |
| ucs-3260.4.0.0.149.gbin | Chassis M | lanagement | Controller |
|                         |           |            | 4.0(0.149) |
| ucs-3260.4.0.0.155.gbin | Chassis M | lanagement | Controller |
|                         |           |            | 4.0(0.155) |

| ucs-6100-k9-kickstart.5.0.3.N2.3.22cS2.gbin   | Fabric Interconnect | Kernel            |
|-----------------------------------------------|---------------------|-------------------|
|                                               |                     | 5.0(3)N2(3.22cS2) |
| ucs-6100-k9-kickstart.5.0.3.N2.4.00.46.gbin   | Fabric Interconnect | Kernel            |
|                                               |                     | 5.0(3)N2(4.00.46) |
| ucs-6100-k9-system.5.0.3.N2.3.22cS2.gbin      | Fabric Interconnect | System            |
|                                               |                     | 5.0(3)N2(3.22cS2) |
| ucs-6100-k9-system.5.0.3.N2.4.00.46.gbin      | Fabric Interconnect | System            |
|                                               |                     | 5.0(3)N2(4.00.46) |
| ucs-adaptor-pcie-ucsc-pcie-x710ta4.800031CA-1 | .812.1.gbin         |                   |
|                                               | Adapter             | 800031CA-1.812.1  |
| ucs-adaptor-pcie-ucsc-pcie-xxx710da2.8000364C | -1.812.1.gbin       |                   |
|                                               | Adapter             | 8000364C-1.812.1  |
| ucs-bmc-brdprog-S3260M5.2.0.gbin              | Board Controller    | 2.0               |
|                                               |                     |                   |

• • •

# ファブリックインターコネクトの利用可能なすべてのパッケージの表 示

この手順は任意で、すべてのエンドポイントのファブリックインターコネクトの使用可能なソフトウェアパッケージを表示します。各エンドポイントモードでの show package コマンドの使用によっても、エンドポイントの使用可能なソフトウェアイメージを表示できます。

|       | コマンドまたはアクション                   | 目的                                                                                                    |
|-------|--------------------------------|----------------------------------------------------------------------------------------------------|
| ステップ1 | UCS-A# scope firmware          | ファームウェア モードを開始します。                                                                                                |
| ステップ2 | UCS-A /firmware # show package | ファブリック インターコネクトにダウ<br>ンロードされたすべてのソフトウェア<br>パッケージが表示されます。<br>(注) エンドポイントを直接アッ                                      |
|       |                                | プデートする場合、ソフト<br>ウェアバージョン番号を指<br>定する必要があります。エ<br>ンドポイントでファーム<br>ウェアを直接アップデート<br>する場合、右の列のバー<br>ジョン番号に注意してくだ<br>さい。 |

#### 手順

#### 例

次に、ファブリックインターコネクトの使用可能なすべてのソフトウェアパッケージ を表示する例を示します。

| UCS-A# scope firmware                       |             |
|---------------------------------------------|-------------|
| UCS-A /firmware <b># show package</b>       |             |
| Name                                        | Version     |
| ucs-c125-bios.C125.4.0.0.15.0504180159.gbin |             |
| ucs-c125-bios.C125.4.0.0.17.0518180446.gbin |             |
| ucs-c125-k9-cimc.4.0.0.130.gbin             |             |
| ucs-c125-k9-cimc.4.0.0.149.gbin             |             |
| ucs-k9-bundle-c-series.3.1.3h.C.gbin        | 3.1(3h)C    |
| ucs-k9-bundle-c-series.4.0.0.112.C.gbin     | 4.0(0.112)C |
| ucs-k9-bundle-c-series.4.0.0.115.C.gbin     | 4.0(0.115)C |
| ucs-k9-bundle-infra.3.2.2eS9.A.gbin         | 3.2(2eS9)A  |
| ucs-k9-bundle-infra.4.0.0.57.A.gbin         | 4.0(0.57)A  |
| ucs-manager-k9.4.0.0.8769.gbin              |             |
| ucs-manager-k9.4.0.0.8777.gbin              |             |
| ucs-manager-k9.4.0.0.8911.gbin              |             |

### ファームウェア パッケージの内容の判断

#### 手順

|       | コマンドまたはアクション                                          | 目的                              |
|-------|-------------------------------------------------------|---------------------------------|
| ステップ1 | UCS-A# scope firmware                                 | ファームウェア モードを開始します。              |
| ステップ2 | UCS-A /firmware # show package<br>package-name expand | 指定したファームウェア パッケージの<br>内容を表示します。 |

#### 例

次に、ファームウェア パッケージの内容を表示する例を示します。

### ファブリック インターコネクトの空き領域のチェック

イメージのダウンロードが失敗したら、Cisco UCS でファブリックインターコネクトのブート フラッシュに十分な空き領域があるかどうかをチェックします。

#### 手順

|               | コマンドまたはアクション                                                   | 目的                                                                                                    |
|---------------|----------------------------------------------------------------|----------------------------------------------------------------------------------------------------|
| ステップ1         | UCS-A# scope fabric-interconnect {a  <br>b}                    | 指定したファブリックのファブリック<br>インターコネクトモードを開始します。                                                                                                    |
| ステップ <b>2</b> | UCS-A /fabric-interconnect # show storage<br>[detail   expand} | 指定したファブリックの空き領域を表示<br>します。                                                                                                    |
|               |                                                                | <ul> <li>(注) ファームウェアイメージバンドルをダウンロードする場合、ファブリックインターコネクトに、ファームウェアイメージバンドルのサイズの少なくとも2倍の空き領域が必要です。ブートフラッシュに十分な領域がない場合は、ファブリックインターコネクトから、古いファームウェア、コアファイル、その他の不要なオブジェクトを削除してください。</li> </ul> |

#### 例

次の例は、ファブリックインターコネクトの空き領域を表示します。

```
UCS-A# scope fabric-interconnect a
UCS-A /fabric-interconnect # show storage
Storage on local flash drive of fabric interconnect:
   Partition Size (MBytes) Used Percentage
   _____ ____
   bootflash
                 16342
                                 81
   opt
                 3873
                                 3
   spare
                 5759
                                 2
                                 Empty
   usbdrive
                 Nothing
                  2000
                                 24
   var sysmgr
                                 2
   var_tmp
                  600
   volatile
                  240
                                 Empty
   workspace
                 3848
                                 6
UCS-A /fabric-interconnect #
```

# 自動インストールによるファームウェアアップグレード

自動インストールでは、次の段階によって、Cisco UCS ドメイン を1つのパッケージに含まれ るファームウェア バージョンにアップグレードすることができます。

- インストールインフラストラクチャファームウェア: Cisco UCS インフラストラクチャ ソフトウェアバンドルを使用して、ファブリックインターコネクト、I/O モジュール、 Cisco UCS Managerなど、インフラストラクチャコンポーネントをアップグレードします。 ファームウェアイメージの管理(1ページ)はCisco UCS Managerリリース 4.0。の使用 可能なインフラストラクチャソフトウェアバンドルに関する詳細を提供します。自動イ ンストールによるインフラストラクチャファームウェアのアップグレードの推奨プロセス (21ページ)では、インフラストラクチャファームウェアの自動インストールに関して Cisco が推奨するプロセスを説明しています。
- ・シャーシファームウェアのインストール]を使用して、Cisco UCS C シリーズ ラックマウント UCS 管理対象サーバ ソフトウェア バンドル シャーシのコンポーネントをアップグレードします。
- インストールサーバファームウェア: Cisco UCS B シリーズブレードサーバソフトウェアバンドルを使用してCisco UCS ドメインのすべてのブレードサーバをアップグレードしたり、また Cisco UCS C シリーズラックマウント UCS 管理対象サーバソフトウェアバンドルを使用してすべてのラックサーバをアップグレードすることができます。

この段階は独立したものであり、異なる時刻に実行することや、実行されるようにスケジュー ルすることができます。

自動インストールを使用して、インフラストラクチャコンポーネントをCiscoUCSのバージョ ンにアップグレードし、 シャーシと サーバ コンポーネントを異なるバージョンにアップグ レードすることができます。

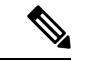

(注) ドメイン内の Cisco UCS Manager が Cisco UCS 2.1(1) より前のリリースである場合は、自動インストールを使用して、Cisco UCS ドメイン内のインフラストラクチャまたはサーバをアップグレードすることはできません。ただし、Cisco UCS Manager を Release 2.1(1) 以降にアップグレードすると、自動インストールを使用して、ファームウェアレベルの最低要件を満たしている Cisco UCS ドメイン内の他のコンポーネントをアップグレードできます。詳細については、自動インストール によるアップグレードに関する注意事項とガイドラインを参照してください。

Cisco UCS Manager リリース 3.1(11)、3.1(2b)、3.1(2c)、および 3.1(2e) で、[Redundancy] を [Grid] に設定し、[Power Capping] を [No Cap] に設定して電源ポリシーを設定している場合、自動イ ンストール を使用した Cisco UCS Manager ソフトウェアのアクティブ化は失敗します。Cisco UCS Manager リリース 3.1(2b) より前、および 3.1(2e) より後の Cisco UCS Manager リリースで は、自動インストールを使用した Cisco UCS Manager ソフトウェアのアクティブ化は構成され た電源ポリシーに基づく失敗がなくなりました。

### 後の直接アップグレード 自動インストール

自動インストール中、デフォルトインフラストラクチャパックのスタートアップバージョン が設定されます。Cisco UCS Manager後に自動インストール、ファブリックインターコネクト、 および IOM の直接アップグレードまたはアクティブ化を正常に完了するには、直接アップグ レードまたはアクティブ化を開始する前に、スタートアップバージョンがクリアされているこ とを確認します。デフォルトインフラストラクチャパックのスタートアップバージョンが構 成されている場合、Cisco UCS Manager、ファブリックインターコネクト、および IOM を直接 アップグレードまたはアクティブ化することはできません。デフォルトのインフラストラク チャパックおよびサービスパックのスタートアップバージョンのクリア (29ページ) は、 スタートアップバージョンをクリアするための詳細な手順を提供します。

### 自動内部バックアップ

インフラストラクチャファームウェアのアップグレード中に、完全な状態のバックアップファ イルが自動的に作成されます。Cisco UCS Manager リリース 2.2(4) では、FSM ステータスで表 示される 2 つの新しいバックアップ段階が追加されました。これらを次に示します。

1. InternalBackup:設定をバックアップします。

2. PollInternalBackup:バックアップの完了を待ちます。

バックアップが正常に完了すると、「bkp.timestamp.tgz」という名前のバックアップファイルが、両方のファブリックインターコネクトの/workspace/backupディレクトリに保存されます。ここには、最新のバックアップファイルのみが保存されます。

バックアップが失敗した場合は、「internal backup failed」というマイナー エラーがログに記録されます。このエラーは、Cisco UCS Manager リリース 2.2(4) より前のリリースにダウングレードした場合は記録されません。

このバックアップ ファイルからファブリック インターコネクトの設定を復元する前に、 local-mgmt から copy コマンドを使用して、バックアップ ファイルをファブリック インターコ ネクトからファイル サーバにコピーします。

次に、自動内部バックアップファイルをファイルサーバにコピーする方法の例を示し ます。

UCS-A# connect local-mgmt UCS-A (local-mgmt) # copy workspace:/backup/bkp.1429690478.tgz scp://builds@10.190.120.2://home/builds/

### ファームウェア インストールの準備

自動インストールを使用して、Cisco UCS ドメインを単一のパッケージに含まれているファー ムウェア バージョンにアップグレードできます。自動インストールでは、3つの独立した段階 でファームウェアをインストールする機能を提供:インフラストラクチャファームウェアのイ ンストール、シャーシファームウェアのインストール、およびサーバファームウェアのイン ストール。自動インストール中に、IOM、アダプタ、BIOS、CIMCなどの一部のエンドポイン トのファームウェアが最初に更新されてからアクティブになります。

エンドポイントのファームウェアを更新するには、ファームウェアイメージをエンドポイント のバックアップパーティションにステージングする必要があります。更新フェーズでは、エン ドポイントの再起動は不要です。アクティブ化の段階で、バックアップパーティションのファー ムウェアをエンドポイントのアクティブなファームウェアバージョンとして設定します。アク ティベーションには、エンドポイントのリブートが必要な場合やリブートが発生する場合があ ります。したがって、自動インストールプロセスを完了するのにかかる時間には、次のことを 実行するために必要な時間が含まれます。

 すべてのエンドポイントのバックアップパーティションにファームウェアを更新またはス テージングする

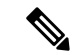

- (注) 自動インストール完了に費やされる時間の大半は、この処理です。
  - すべてのエンドポイント上でファームウェアをアクティブ化します。

該当するすべてのエンドポイントを再起動します。

Cisco UCS Manager リリース 3.2(3) では、インフラストラクチャ、サーバコンポーネント、およ びS3260 シャーシファームウェアを同時にアップデートまたはステージングし、アクティベー ション プロセスから独立させることができます。ステージング ファームウェアにはエンドポ イントの再起動は含まれないため、この機能を使用すると、メンテナンス期間を待たずにすべ てのエンドポイントでファームウェアをステージングできます。その結果、自動インストール プロセスの完了にかかる時間には、ファームウェアをすべてのエンドポイントのバックアップ パーティションにステージングするのにかかる時間が含まれなくなりました。したがって、メ ンテナンスに必要な停止時間を大幅に減らすことができます。

自動インストールを実行する前にこの機能を使用してファームウェアをステージングする場合 は、バックアップの更新をスキップしてファームウェアのアクティブ化とエンドポイントの再 起動を続行できます。この機能を使用してエンドポイントにファームウェアをステージングし ない場合は、自動インストールを引き続き使用してコンポーネントを更新してアクティブ化す ることができます。エンドポイントのバックアップパーティションにファームウェアをステー ジングする機能によって、コンポーネントのファームウェアを更新してアクティブ化するため の自動インストールの従来の機能が変わることはありません。

### インフラストラクチャ ファームウェア パックのインストールの準備

|               | コマンドまたはアクション                                                                    | 目的                                                                |
|---------------|---------------------------------------------------------------------------------|-------------------------------------------------------------------|
| ステップ1         | UCS-A# scope org org-name                                                       | 指定した組織の組織モードを開始しま<br>す。ルート組織モードを開始するには、<br>org-name として / を入力します。 |
| ステップ <b>2</b> | UCS-A /org # scope fw-infra-pack name                                           | 組織インフラストラクチャファームウェ<br>ア ポリシー モードを開始します。                           |
| ステップ3         | UCS-A /org/fw-infra-pack # scope<br>fw-backup-version infra                     | インフラストラクチャのバックアップ<br>ファームウェア モードを開始します。                           |
| ステップ4         | UCS A/org/fw-infra-pack/fw-backup-version<br># set bundle-vers firmware_version | 指定のファームウェアバージョンをバッ<br>クアップ インフラストラクチャ ファー<br>ムウェアバージョンとして設定します。   |
| ステップ5         | UCS-A<br>/org/fw-infra-pack/fw-backup-version* #<br>commit-buffer               | トランザクションをコミットします。                                                 |

#### 手順

#### 例

この例では、バックアップインフラストラクチャファームウェアバージョンを設定す る方法を示します。

```
UCS-A# scope org
UCS-A /org # scope fw-infra-pack default
UCS-A /org/fw-infra-pack # scope fw-backup-version infra
UCS-A /org/fw-infra-pack/fw-backup-version # set bundle-vers 4.0(1a)A
UCS-A /org/fw-infra-pack/fw-backup-version* # commit-buffer
```

### シャーシ ファームウェア パックのインストールの準備

#### 手順

|               | コマンドまたはアクション                            | 目的                                                                |
|---------------|-----------------------------------------|-------------------------------------------------------------------|
| ステップ1         | UCS-A# scope org org-name               | 指定した組織の組織モードを開始しま<br>す。ルート組織モードを開始するには、<br>org-name として / を入力します。 |
| ステップ <b>2</b> | UCS-A /org # scope fw-chassis-pack name | 組織シャーシファームウェア ポリシー<br>モードを開始します。                                  |

|       | コマンドまたはアクション                                                                                       | 目的                                                          |
|-------|----------------------------------------------------------------------------------------------------|-------------------------------------------------------------|
| ステップ3 | UCS A/org/fw-chassis-pack # scope<br>fw-backup-version chassis                                     | シャーシのバックアップ ファームウェ<br>ア モードを開始します。                          |
| ステップ4 | UCS-A<br>/org/fw-chassis-pack/fw-backup-version #<br>set bundle-vers firmware_version              | バックアップ シャーシ ファームウェア<br>バージョンとして指定されたファーム<br>ウェアバージョンを設定します。 |
| ステップ5 | UCS A/org/fw-chassis-pack/fw-backup- $\checkmark$<br>$\checkmark$ = $\checkmark$ * # commit-buffer | トランザクションをコミットします。                                           |

#### 例

この例では、バックアップシャーシファームウェアバージョンを設定する方法を示します。

UCS-A# scope org UCS-A /org # scope fw-chassis-pack default UCS-A /org/fw-chassis-pack # scope fw-backup-version chassis UCS-A /org/fw-chassis-pack/fw-backup-version # set bundle-vers 4.0(1a)C UCS-A /org/fw-chassis-pack/fw-backup-version\* # commit-buffer

### インストールのブレードのホスト ファームウェア パックの準備

#### 手順

|               | コマンドまたはアクション                                                                    | 目的                                                                     |
|---------------|---------------------------------------------------------------------------------|------------------------------------------------------------------------|
| ステップ1         | UCS-A# scope org org-name                                                       | 指定した組織の組織モードを開始しま<br>す。ルート組織モードを開始するには、<br>org-name として / を入力します。      |
| ステップ <b>2</b> | UCS-A /org # scope fw-host-pack name                                            | 組織ホスト ファームウェア ポリシー<br>モードを開始します。                                       |
| ステップ3         | UCS A/org/fw-host-pack # scope<br>fw-backup-version blade                       | ブレード サーバのバックアップ ファー<br>ムウェア モードを開始します。                                 |
| ステップ4         | UCS-A /org/fw-host-pack/fw-backup-version<br># set bundle-vers firmware_version | ファームウェアバージョン ブレード<br>サーバのバックアップのホストとして指<br>定されたファームウェアバージョンを設<br>定します。 |
| ステップ5         | UCS A/org/fw-host-pack/fw-backup-バージョン*# commit-buffer                          | トランザクションをコミットします。                                                      |

#### 例

この例では、ブレード サーバのバックアップ ホスト ファームウェアバージョンを設 定する方法を示します。

UCS-A# scope org UCS-A /org # scope fw-host-pack default UCS-A /org/fw-host-pack # scope fw-backup-version blade UCS-A /org/fw-host-pack/fw-backup-version # set bundle-vers 4.0(1a)B UCS-A /org/fw-host-pack/fw-backup-version\* # commit-buffer

### インストールのラック ホスト ファームウェア パックの準備

|               | コマンドまたはアクション                                                                                    | 目的                                                                          |
|---------------|-------------------------------------------------------------------------------------------------|-----------------------------------------------------------------------------|
| ステップ1         | UCS-A# scope org org-name                                                                       | 指定した組織の組織モードを開始しま<br>す。ルート組織モードを開始するには、<br>org-name として/を入力します。             |
| ステップ <b>2</b> | UCS-A /org # scope fw-host-pack name                                                            | 組織ホスト ファームウェア ポリシー<br>モードを開始します。                                            |
| ステップ3         | UCS A/org/fw-host-pack # scope<br>fw-backup-version rack                                        | ラックマウント サーバのバックアップ<br>ファームウェア モードを開始します。                                    |
| ステップ4         | UCS-A /org/fw-host-pack/fw-backup-version<br># set bundle-vers firmware_version                 | ラックマウント サーバのバックアップ<br>のホスト ファームウェア バージョンと<br>して指定されたファームウェアバージョ<br>ンを設定します。 |
| ステップ5         | UCS A/org/fw-host-pack/fw-backup- $\checkmark$<br>$\checkmark$ = $\checkmark$ * # commit-buffer | トランザクションをコミットします。                                                           |

#### 手順

#### 例

この例では、ラックマウント サーバのバックアップ ホスト ファームウェア バージョ ンを設定する方法を示します。

UCS-A# scope org UCS-A /org # scope fw-host-pack default UCS-A /org/fw-host-pack # scope fw-backup-version rack UCS-A /org/fw-host-pack/fw-backup-version # set bundle-vers 4.0(1a)C UCS-A /org/fw-host-pack/fw-backup-version\* # commit-buffer

### インストール インフラストラクチャ ファームウェア

インストールインフラストラクチャファームウェアでは、Cisco UCS Manager を含む Cisco UCS ドメイン内のすべてのインフラストラクチャコンポーネントと、すべてのファブリック インターコネクトおよび I/O モジュールをアップグレードします。すべてのコンポーネント が、選択した Cisco UCS インフラストラクチャソフトウェアバンドルに含まれるファームウェ アバージョンにアップグレードされます。

インストールインフラストラクチャファームウェアでは、Cisco UCS ドメインドメイン内の 一部のインフラストラクチャコンポーネントだけを対象とする部分アップグレードはサポート していません。

メンテナンスウィンドウに対応する特定の時刻にインフラストラクチャのアップグレードをス ケジュールできます。ただし、インフラストラクチャのアップグレードが進行中の場合、別の インフラストラクチャのアップグレードをスケジュールすることはできません。次のアップグ レードをスケジューリングするには、現在のアップグレードが完了するまで待つ必要がありま す。

(注) インフラストラクチャファームウェアアップグレードが今後行われる予定の場合は、キャンセルできます。ただし、インフラストラクチャファームウェアアップグレードがいったん開始すると、キャンセルすることはできません。

### インストール サーバ ファームウェア

インストール サーバ ファームウェア では、ホスト ファームウェア パッケージを使用して、 Cisco UCS ドメイン内のすべてのサーバおよびコンポーネントをアップグレードします。サー ビス プロファイルに選択したホスト ファームウェア パッケージが含まれているサーバは、次 のように、選択したソフトウェアバンドルのファームウェアバージョンにすべてアップグレー ドされます。

- シャーシ内のすべてのブレードサーバ用の Cisco UCS B シリーズ ブレードサーバ ソフト ウェア バンドル。
- Cisco UCS ドメインに統合されているすべてのラックマウント サーバ用の Cisco UCS C シ リーズ ラックマウント UCS 管理対象サーバ ソフトウェア バンドル。

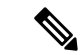

(注) Install Server Firmware ウィザードの設定が完了した後で、サーバファームウェアのアップグレードプロセスをキャンセルすることはできません。Cisco UCS Manager は、変更を即座に反映します。ただし、サーバが実際にリブートされるタイミングは、サーバに関連付けられたサービスプロファイル内のメンテナンスポリシーによって異なります。

### 自動インストール のための必要な手順

Cisco UCS ドメインのすべてのコンポーネントを同じパッケージバージョンへアップグレード する場合は、自動インストールの各ステージを次の順序で実行する必要があります。

- 1. インストールインフラストラクチャファームウェア
- 2. インストールサーバファームウェア

この順序で実行すると、サーバのファームウェア アップグレードをインフラストラクチャのファームウェア アップグレードとは異なるメンテナンス ウィンドウにスケジュールすることができます。

### 自動インストールによるインフラストラクチャファームウェアのアッ プグレードの推奨プロセス

シスコでは、自動インストールによるインフラストラクチャファームウェアのアップグレード について、次のプロセスを推奨します。

- 1. ソフトウェアをステージングし、アップグレードを準備します。
  - すべてのコンフィギュレーションファイルと完全な状態のバックアップファイルを作成します。すべてのコンフィギュレーションバックアップファイルの作成とFull State バックアップポリシーの構成では詳細情報を提供します。
  - ファームウェアパッケージをダウンロードします。離れた場所からのファブリックインターコネクトへのファームウェアイメージのダウンロード(6ページ)は詳細な情報を提供します。
  - Cisco UCS Manager リリース 3.2(3) または以降のリリースを使用している場合は、イン フラストラクチャのファームウェアをステージングします。インフラストラクチャ ファームウェアパックのインストールの準備(17ページ)は、インフラストラクチャ ファームウェアのステージングに関する詳細情報を提供します。

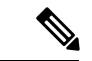

- (注) この手順はオプションですが、これもお勧めします。
  - **4.** Smart Call Home を無効にします。Smart Call Home の無効化には、Smart Call Home の 無効化に関する詳細情報が掲載されています。
- 2. ファブリックアップグレードを準備します。
  - 1. Cisco UCS Manager の障害を確認し、サービスに影響を及ぼす障害を解決します。
  - 2. 高可用性ステータスを確認し、セカンダリファブリックインターコネクトを特定しま す。クラスタ設定の高可用性ステータスとロールの確認は詳細情報を提供します。

- デフォルトメンテナンスポリシーを設定します。デフォルトメンテナンスポリシー の設定には、メンテナンスポリシーに関する詳細情報と、デフォルトのメンテナンス ポリシーを [User-Ack] に設定する方法が掲載されています。
- 4. VLAN と FCOE ID が重複していないことを確認します。
- 5. 管理インターフェイスを無効にします。管理インターフェイスの無効化には、セカン ダリファブリックインターコネクトの管理インターフェイスの無効化に関する詳細情 報が掲載されています。
- **6.** すべてのパスが機能していることを確認します。データパスの準備が整っていることの確認詳細な情報を提供します。
- 自動インストールによるインフラストラクチャファームウェアのアップグレード(22ページ)
- 4. クラスタの高可用性ステータスを確認します。
- 5. すべてのパスが動作していることを確認します。
- **6.** 新しい障害を確認します。ファブリックインターコネクトのアップグレード中に生成され る障害の表示には、障害の確認に関する詳細が掲載されています。
- **7.** プライマリファブリックのアクティブ化を確認します。プライマリファブリックインター コネクトのリブートの確認 (27ページ) は詳細情報を提供します。
- 8. 新しい障害を確認します。

### 自動インストールによるインフラストラクチャファームウェアのアッ プグレード

Cisco UCS Manager CLI のリリースが 2.1(1) よりも古い場合、auto-install は使用できません。

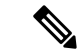

(注) ドメイン内の Cisco UCS Manager が Cisco UCS Manager 2.1(1) より前のリリースである場合は、 自動インストールを使用して、Cisco UCS ドメイン内のインフラストラクチャまたはサーバを アップグレードすることはできません。ただし、Cisco UCS Manager を Release 2.1(1) 以降に アップグレードすると、自動インストールを使用して、ファームウェアレベルの最低要件を満 たしている Cisco UCS ドメイン内の他のコンポーネントをアップグレードできます。詳細につ いては、自動インストールによるアップグレードに関する注意事項とガイドラインおよび該当 する『Cisco UCS upgrade guide』を参照してください。

Cisco UCS Manager リリース 3.1(3) から、自動インストール を使用して Cisco UCS Manager お よび両方のファブリック インターコネクトにサービス パックをインストールできます。基本 のインフラストラクチャ パックにサービス パックを適用することはできますが、個別にサー ビス パックをインストールすることはできません。 インフラストラクチャ パックをアップグレードせずに、互換性のあるサービス パックを 自動 インストール 経由でインストールできます。これにより、両方のファブリック インターコネ クトでサービス パックのインストールがトリガーされます。特定のサービス パックをインス トールするには、ファブリック インターコネクトを再ロードする必要があります。

サービス パックを使用するインフラストラクチャファームウェアの 自動インストール は、す べてのインフラストラクチャ コンポーネントが Cisco UCS Manager リリース 3.1(3) 以降のリ リースである場合にのみサポートされます。

#### 始める前に

- ・にリストされているすべての前提条件を満たす必要があります。ファームウェアのアップ グレードとダウングレードの前提条件
- Cisco UCS Manager リリース 3.2(3) または以降のリリースを使用している場合は、インフラストラクチャのファームウェアをステージングします。インフラストラクチャファームウェア パックのインストールの準備 (17 ページ) は、インフラストラクチャファームウェアのステージングに関する詳細情報を提供します。

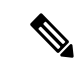

(注) この手順はオプションですが、これもお勧めします。

Cisco UCS ドメインで NTP サーバを使用して時刻を設定しない場合、プライマリ ファブリック インターコネクトとセカンダリ ファブリック インターコネクトのクロックを必ず同期させ てください。Cisco UCS Manager で NTP サーバを設定するか、時間を手動で同期することに よってこれを行うことができます。

#### 手順

|       | コマンドまたはアクション                                                                                                    | 目的                                                                                                    |
|-------|----------------------------------------------------------------------------------------------------|----------------------------------------------------------------------------------------------------|
| ステップ1 | UCS-A# scope firmware                                                                                                    | ファームウェア モードを開始します。                                                                                                    |
| ステップ2 | UCS-A /firmware # scope auto-install                                                                                                    | インフラストラクチャ ファームウェア<br>のアップグレードの自動インストール<br>モードを開始します。                                                                                                    |
| ステップ3 | UCS A/firmware/auto-install # install infra<br>infra-vers infrastructure-bundle-version<br>servicepack-vers<br>servicepack-bundle-version[ starttime mon<br>dd yyyy hh min sec[force] [evacuate]<br>[skipvalidation] | インフラストラクチャファームウェア<br>およびサービス パック バンドルを更新<br>してアクティブ化します。<br>即座にアップグレードを開始したくない<br>場合は、starttime を使用してインフラ<br>ストラクチャファームウェアのアップ<br>グレードをスケジュールする必要があり<br>ます。starttimeを使用する場合は、アッ<br>プグレードをいつスケジュールするかを |

I

| コマンドまたはアクション | 目的                                                                                                    |
|--------------|----------------------------------------------------------------------------------------------------|
|              | 指定するために、次の情報を入力してく<br>ださい。                                                                                                    |
|              | <ul> <li><i>mon</i>: janやfebなど目的の月の名前の最初の3文字。</li> </ul>                                                                                                |
|              | •dd:月の目的の日(1~31)。                                                                                                    |
|              | <ul> <li>yyyy: 2012 などの目的の年(西<br/>暦)。</li> </ul>                                                                                                    |
|              | <ul> <li><i>hh</i>:アップグレードを開始する時刻の時(0~23)。</li> </ul>                                                                                                   |
|              | <ul> <li><i>min</i>: アップグレードを開始する時<br/>刻の分(0~60)。</li> </ul>                                                                                            |
|              | <ul> <li>sec:アップグレードを開始する時刻の秒(0~60)。</li> </ul>                                                                                                    |
|              | 互換性のない可能性や、現在実行中のタ<br>スクに関係なく、ファームウェアをアク<br>ティブにするには、force キーワードを<br>使用します。                                                                             |
|              | 注意 アップグレードを続行する<br>前に、表示されたチェック<br>リストを見直して、すべて<br>の要件が満たされているこ<br>とを確認します。                                                                             |
|              | ブートフラッシュに十分な<br>空き領域がない場合、警告<br>が表示され、アップグレー<br>ドプロセスは停止します。                                                                                            |
|              | evacuate キーワードを使用して、自動イ<br>ンストール を経由してアップグレード<br>されている各ファブリック インターコ<br>ネクト上でファブリック エバキュエー<br>ションを有効にします。両方のファブ<br>リック インターコネクトが待避させら<br>れますが、同時ではありません。 |

|       | コマンドまたはアクション                                                                                                | 目的                                                                                                    |
|-------|----------------------------------------------------------------------------------------------------|----------------------------------------------------------------------------------------------------|
|       |                                                                                                    | <ul> <li>(注) 自動インストールの間に、<br/>ファブリックエバキュエーションを有効にし、ファブリックエバキュエーションを有効にし、ファブリックエバキュエーションが自動インストールの前にいずれかのファブリックインターコネクトで手動で有効にされていた場合、ファブリックエバキュエーションは自動インストールが完了した後で無効になります。</li> </ul> |
| ステップ4 | (任意) UCS-A /firmware/auto-install #<br>install infra servicepack-vers<br>servicepack-bundle-version [force] | 既存の基本インフラストラクチャ パッ<br>ク上のサービス パック バンドルを更親<br>してアクティブ化します。                                                                                                    |

### 例

次に、Cisco UCS インフラストラクチャ ソフトウェア バンドル でインフラストラク チャをファームウェアにアップグレードする例を示します。

```
UCS-A# scope firmware
UCS-A /firmware # scope auto-install
UCS-A /firmware/auto-install # install infra infra-vers 4.0(1a)A
This operation upgrades firmware on UCS Infrastructure Components
(UCS manager, Fabric Interconnects and IOMs).
Here is the checklist of things that are recommended before starting Auto-Install
(1) Review current critical/major faults
(2) Initiate a configuration backup
(3) Check if Management Interface Monitoring Policy is enabled
(4) Check if there is a pending Fabric Interconnect Reboot activitiy
(5) Ensure NTP is configured
(6) Check if any hardware (fabric interconnects, io-modules, servers or adapters) is
unsupported in the target release
Do you want to proceed? (yes/no): yes
Triggering Install-Infra with:
  Infrastructure Pack Version: 4.0(1a)A
UCS-A /firmware/auto-install #
```

次に、evacuate オプションが有効になっている Cisco UCS インフラストラクチャ ソフ トウェアバンドルでインフラストラクチャをファームウェアにアップグレードする例 を示します。

```
UCS-A# scope firmware
UCS-A /firmware # scope auto-install
UCS-A /firmware/auto-install # install infra infra-vers 4.0(1a)A evacuate
```

This operation upgrades firmware on UCS Infrastructure Components (UCS manager, Fabric Interconnects and IOMs). Here is the checklist of things that are recommended before starting Auto-Install (1) Review current critical/major faults (2) Initiate a configuration backup (3) Check if Management Interface Monitoring Policy is enabled (4) Check if there is a pending Fabric Interconnect Reboot activity (5) Ensure NTP is configured (6) Check if any hardware (fabric interconnects, io-modules, servers or adapters) is unsupported in the target release Do you want to proceed? (yes/no): **yes** 

Evacuate option: true Warning: Please note that if fabric evacuation was configured ON manually on any of the FIs, it will be turned OFF in the process of Auto Install.

```
Triggering Install-Infra with:
    Infrastructure Pack Version: 4.0(1a)A
UCS-A /firmware/auto-install #
```

次に、インフラストラクチャをサービスパックのバージョンにアップグレードする例 を示します。

UCS-A# scope firmware UCS-A /firmware # scope auto-install UCS-A /firmware/auto-install # install infra infra-vers 4.0(1a)A servicepack-vers 4.0(1)SP1 force This operation upgrades firmware on UCS Infrastructure Components (UCS manager, Fabric Interconnects and IOMs). Here is the checklist of things that are recommended before starting Auto-Install (1) Review current critical/major faults (2) Initiate a configuration backup (3) Check if Management Interface Monitoring Policy is enabled (4) Check if there is a pending Fabric Interconnect Reboot activitiy (5) Ensure NTP is configured (6) Check if any hardware (fabric interconnects, io-modules, servers or adapters) is unsupported in the target release Do you want to proceed? (yes/no):

#### 次のタスク

プライマリファブリックインターコネクトのリブートを承認します。リブートを承認しない 場合、Cisco UCS Manager はインフラストラクチャのアップグレードを完了できず、アップグ レードは無期限に保留になります。

特定のサービス パックをインストールするには、ファブリック インターコネクトを再ロード する必要があります。このようなシナリオでは、サービスパックのインストールを完了させる ためにプライマリ ファブリック インターコネクトの再起動を確認する必要があります。

### プライマリ ファブリック インター コネクトのリブートの確認

#### 始める前に

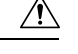

注意 アップグレード時の中断を最小限に抑えるには、次のことを確認する必要があります。

- ファブリックインターコネクトのリブートを確認する前に、ファブリックインターコネクトに接続されているすべての IOM が稼動状態であることを確認します。すべての IOM が稼動状態ではない場合、ファブリックインターコネクトに接続されているすべてのサーバがただちに再検出され、大規模な中断が発生します。
- ファブリックインターコネクトとサービスプロファイルの両方がフェールオーバー用に 設定されていることを確認します。
- ・プライマリファブリックインターコネクトのリブートを確認する前に、セカンダリファブリックインターコネクトからデータパスが正常に復元されていることを確認します。
   詳細については、データパスの準備が整っていることの確認を参照してください。

インフラストラクチャファームウェアをアップグレードした後、インストールインフラスト ラクチャファームウェアは自動的にクラスタ設定内のセカンダリファブリックインターコネ クトをリブートします。ただし、プライマリファブリックインターコネクトのリブートは、 ユーザが承認する必要があります。リブートを承認しなかった場合、インストールインフラス トラクチャファームウェアはアップグレードを完了するのではなく、その承認を無期限に待 ちます。

#### 手順

|       | コマンドまたはアクション                                                                        | 目的                                                                                                    |
|-------|-------------------------------------------------------------------------------------|----------------------------------------------------------------------------------------------------|
| ステップ1 | UCS-A# scope firmware                                                               | ファームウェア モードを開始します。                                                                                              |
| ステップ2 | UCS-A /firmware # scope auto-install                                                | インフラストラクチャ ファームウェア<br>のアップグレードの自動インストール<br>モードを開始します。                                                           |
| ステップ3 | UCS-A /firmware/auto-install #<br>acknowledge primary fabric-interconnect<br>reboot | プライマリ ファブリック インターコネ<br>クトの保留中のリブートを確認します。                                                                       |
| ステップ4 | UCS-A /firmware/auto-install #<br>commit-buffer                                     | トランザクションをシステムの設定にコ<br>ミットします。                                                                                   |
|       |                                                                                     | Cisco UCS Manager によって、即座にプ<br>ライマリ ファブリック インター コネク<br>トがリブートされます。トランザクショ<br>ンをコミットした後でこのリブートを停<br>止することはできません。 |

#### 例

次に、プライマリファブリックインターコネクトのリブートを確認し、トランザク ションをコミットする例を示します。

```
UCS-A# scope firmware
UCS-A /firmware # scope auto-install
UCS-A /firmware/auto-install # acknowledge primary fabric-interconnect reboot
UCS-A /firmware/auto-install # commit-buffer
UCS-A /firmware/auto-install #
```

### インフラストラクチャファームウェアのアップグレードのキャンセル

(注) インフラストラクチャファームウェア アップグレードが今後行われる予定の場合は、キャンセルできます。ただし、インフラストラクチャファームウェア アップグレードがいったん開始すると、キャンセルすることはできません。

#### 手順

|       | コマンドまたはアクション                                        | 目的                                                    |
|-------|-----------------------------------------------------|-------------------------------------------------------|
| ステップ1 | UCS-A# scope firmware                               | ファームウェア モードを開始します。                                    |
| ステップ2 | UCS-A /firmware # scope auto-install                | インフラストラクチャ ファームウェア<br>のアップグレードの自動インストール<br>モードを開始します。 |
| ステップ3 | UCS-A /firmware/auto-install # cancel install infra | スケジュールされたインフラストラク<br>チャ ファームウェアのアップグレード<br>をキャンセルします。 |
| ステップ4 | UCS-A /firmware/auto-install #<br>commit-buffer     | トランザクションをシステムの設定にコ<br>ミットします。                         |

#### 例

次に、スケジュールされたインフラストラクチャファームウェアのアップグレードを キャンセルし、トランザクションをコミットする例を示します。

```
UCS-A# scope firmware
```

```
UCS-A /firmware # scope auto-install
UCS-A /firmware/auto-install # cancel install infra
UCS-A /firmware/auto-install* # commit-buffer
UCS-A /firmware/auto-install #
```

### デフォルトのインフラストラクチャ パックおよびサービス パックの スタートアップ バージョンのクリア

Cisco UCS Manager、ファブリックインターコネクト、および IOM を直接アップグレードまた はアクティブ化する前に、デフォルトのインフラストラクチャ パックおよびサービス パック のスタートアップ バージョンをクリアする必要があります。

#### 手順

|               | コマンドまたはアクション                                                 | 目的                                                             |
|---------------|--------------------------------------------------------------|----------------------------------------------------------------|
| ステップ1         | UCS-A# scope org org-name                                    | 指定した組織の組織モードを開始しま<br>す。ルート組織モードを開始するには、<br>org-nameとして1を入力します。 |
| ステップ <b>2</b> | UCS-A /org # scope fw-infra-pack name                        | 組織インフラストラクチャファームウェ<br>ア ポリシー モードを開始します。                        |
| ステップ3         | UCS-A /org/fw-infra-pack # set<br>infra-bundle-version ''''  | デフォルトのインフラストラクチャパッ<br>クおよびサービスパックのスタートアッ<br>プ バージョンをクリアします。    |
| ステップ4         | (任意) UCS-A /org/fw-infra-pack # set<br>servicepack-vers '''' | サービス パックのスタートアップ バー<br>ジョンをクリアします。                             |
| ステップ5         | UCS-A /org/fw-infra-pack* # commit-buffer                    | トランザクションをコミットします。                                              |

#### 例

次の例では、デフォルトインフラストラクチャパックのスタートアップ バージョン をクリアする方法を示します。

UCS-A# scope org UCS-A /org # scope fw-infra-pack default UCS-A /org/fw-infra-pack # set infra-bundle-version "" UCS-A /org/fw-infra-pack\* # commit-buffer

## インフラストラクチャ ファームウェアのアップグレード中の **FSM** ス テータスの表示

#### 手順

|       | コマンドまたはアクション                                          | 目的                                                    |
|-------|-------------------------------------------------------|-------------------------------------------------------|
| ステップ1 | UCS-A# scope firmware                                 | ファームウェア モードを開始します。                                    |
| ステップ2 | UCS-A /firmware # scope auto-install                  | インフラストラクチャ ファームウェア<br>のアップグレードの自動インストール<br>モードを開始します。 |
| ステップ3 | UCS-A /firmware/auto-install # show fsm status expand | FSM のステータスを表示します。                                     |

#### 例

次に、FSM のステータスを表示する例を示します。

UCS-A /firmware/auto-install # show fsm status expand

FSM Status:

Affected Object: sys/fw-system/fsm Current FSM: Deploy Status: Success Completion Time: 2017-02-03T18:02:13.699 Progress (%): 100

#### FSM Stage:

| Order | Stage Name                      | Status  | Try |
|-------|---------------------------------|---------|-----|
| 1     | DeployWaitForDeploy             | Success | 0   |
| 2     | DeployResolveDistributableNames | Skip    | 0   |
| 3     | DeployResolveDistributable      | Skip    | 0   |
| 4     | DeployResolveImages             | Skip    | 0   |
| 5     | DeployDownloadImages            | Skip    | 0   |
| 6     | DeployCopyAllImagesToPeer       | Skip    | 0   |
| 7     | DeployInternalBackup            | Skip    | 0   |
| 8     | DeployPollInternalBackup        | Success | 0   |
| 9     | DeployActivateUCSM              | Skip    | 0   |
| 10    | DeployPollActivateOfUCSM        | Success | 0   |
| 11    | DeployUpdateIOM                 | Success | 0   |
| 12    | DeployPollUpdateOfIOM           | Success | 0   |
| 13    | DeployActivateIOM               | Success | 0   |
| 14    | DeployPollActivateOfIOM         | Success | 0   |
| 15    | DeployFabEvacOnRemoteFI         | Skip    | 0   |
| 16    | DeployPollFabEvacOnRemoteFI     | Skip    | 0   |
| 17    | DeployActivateRemoteFI          | Success | 0   |
| 18    | DeployPollActivateOfRemoteFI    | Success | 0   |
| 19    | DeployFabEvacOffRemoteFI        | Skip    | 0   |
| 20    | DeployPollFabEvacOffRemoteFI    | Skip    | 0   |
| 21    | DeployWaitForUserAck            | Skip    | 0   |
| 22    | DeployPollWaitForUserAck        | Success | 0   |

| 23 | DeployFailOverToRemoteFI            | Skip    | 0 |
|----|-------------------------------------|---------|---|
| 24 | DeployPollFailOverToRemoteFI        | Skip    | 0 |
| 25 | DeployActivateLocalFI               | Success | 0 |
| 26 | DeployPollActivateOfLocalFI         | Success | 0 |
| 27 | DeployActivateUCSMServicePack       | Skip    | 0 |
| 28 | DeployPollActivateOfUCSMServicePack | Success | 0 |

# サービス プロファイルのファームウェアパッケージによ るファームウェア アップグレード

サービスプロファイル内のファームウェアパッケージを使用して、サーバのBIOSなど、サー バおよびアダプタのファームウェアをアップグレードできます。ホストファームウェアポリ シーを定義して、これをサーバに関連付けられているサービスプロファイルにインクルードし ます。

サービス プロファイルによって、I/O モジュール、ファブリック インターコネクト、または Cisco UCS Manager のファームウェアをアップグレードすることはできません。それらのエン ドポイントのファームウェアは直接アップグレードする必要があります。

### ホスト ファームウェア パッケージ

このポリシーでは、ホストファームウェアパッケージ(ホストファームウェアパック)を構成するファームウェアバージョンのセットを指定することができます。ホストファームウェアパッケージには、次のサーバおよびアダプタエンドポイントのファームウェアが含まれています。

- ・アダプタ
- BIOS
- CIMC

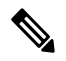

- Note ラック マウント サーバでは、ホスト ファームウェア パックから CIMC を除外し、ボード コントローラをアップグレードまたはダ ウングレードすると、アップグレードまたはダウングレードが失 敗する可能性があります。これは、CIMC ファームウェアのバー ジョンとボード コントローラ ファームウェアのバージョンに互 換性がない可能性があるためです。
- ・ボードコントローラ
- ・Flex Flash コントローラ
- GPU
- ・FC アダプタ

- HBA Option ROM
- ・ホスト NIC
- ・ホスト NIC オプション ROM
- ・ローカル ディスク

**Note ローカル ディスク**は、デフォルトでホスト ファームウェア パッ クから除外されます。

Cisco UCS Manager リリース 3.1(1) で、ローカル ディスク ファー ムウェアを更新するには、ホスト ファームウェア パッケージに **ブレードパッケージ**を必ず含めます。ブレードパッケージには、 ブレード サーバとラック サーバのローカル ディスク ファーム ウェアが含まれています。Cisco UCS Manager リリース 3.1(2) か ら、ローカル ディスクおよびその他の共通エンドポイント用の ファームウェアは、ブレード パッケージとラック パッケージの 両方で入手できます。

- PSU
- ・SAS エクスパンダ
- ・ストレージョントローラ
- ・ストレージ コントローラのオンボード デバイス
- ・ストレージ コントローラのオンボード デバイス Cpld
- ・ストレージ デバイスのブリッジ

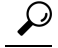

Tip 同じホストファームウェアパッケージに複数のファームウェアを含めることができます。た とえば、1つのホストファームウェアパッケージでBIOSファームウェアとストレージョン トローラファームウェアの両方を使用したり、異なる2つのアダプタのモデル用のアダプタ ファームウェアを使用することができます。ただし、同じ種類、ベンダー、モデル番号に対し ては1つのファームウェアバージョンしか使用できません。システムはエンドポイントで必要 なファームウェアバージョンを認識し、それ以外のファームウェアバージョンは無視します。

また、新しいホストファームウェア パッケージを作成するとき、または既存のホストファー ムウェアパッケージを変更するときに、ホストファームウェアパッケージから特定のコンポー ネントのファームウェアを除外できます。たとえば、ホストファームウェアパッケージによっ てBIOSファームウェアをアップグレードしない場合は、ファームウェアパッケージコンポー ネントのリストから BIOS ファームウェアを除外できます。

#### **(**

Important 各ホストファームウェア パッケージは、すべてのファームウェア パッケージ (ブレードおよびラック)に共通の除外されたコンポーネントの1つのリストに関連付けられます。ファームウェア パッケージ タイプごとに別の除外リストを設定するには、別のホストファームウェアパッケージを使用します。

ファームウェア パッケージは、このポリシーが含まれるサービス プロファイルに関連付けら れたすべてのサーバにプッシュされます。

このポリシーにより、同じポリシーを使用しているサービスプロファイルが関連付けられてい るすべてのサーバでホストファームウェアが同一となります。したがって、サービスプロファ イルをあるサーバから別のサーバに移動した場合でも、ファームウェアバージョンはそのまま 変わりません。さらに、ファームウェアパッケージのエンドポイントのファームウェアバー ジョンを変更した場合、その影響を受けるサービスプロファイルすべてに新しいバージョンが 即座に適用されます。これによりサーバのリブートが発生する可能性があります。

このポリシーはサービスプロファイルにインクルードする必要があります。また、このサービスプロファイルを有効にするには、サーバに関連付ける必要があります。

このポリシーは他のどのポリシーにも依存していません。しかし、ファブリックインターコネ クトに適切なファームウェアがダウンロードされていることを確認する必要があります。Cisco UCS Manager によりサーバとサービスプロファイルのアソシエーションが実行される際にファー ムウェア イメージが使用できない場合、Cisco UCS Manager はファームウェアのアップグレー ドを無視し、アソシエーションを終了します。

### サービスプロファイルのファームウェアパッケージを使用したファー ムウェアのアップグレードのステージ

サービス プロファイルのホスト ファームウェア パッケージ ポリシーを使用して、サーバおよ びアダプタ ファームウェアをアップグレードすることができます。

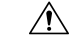

Caution メンテナンスウィンドウを設定およびスケジュールしている場合を除き、エンドポイントを追 加するか既存のエンドポイントのファームウェア バージョンを変更してホスト ファームウェ アパッケージを変更した場合は、変更を保存するとすぐに Cisco UCS Manager によって、エン ドポイントがアップグレードされます。そのファームウェアパッケージに関連付けられている すべてのサーバがリブートされるため、サーバ間のデータ トラフィックが中断します。

#### 新しいサービス プロファイル

新しいサービス プロファイルの場合、このアップグレードは次のステージで行われます。

#### ファームウェア パッケージ ポリシーの作成

このステージでは、ホストファームウェアパッケージを作成します。

#### サービス プロファイルのアソシエーション

このステージで、サービス プロファイルにファームウェア パッケージを含め、サービス プロファイルとサーバとの関連付けを形成します。システムによって、選択したファーム ウェアバージョンがエンドポイントにプッシュされます。サーバをリブートし、ファーム ウェアパッケージで指定したバージョンがエンドポイントで確実に実行されるようにしま す。

#### 既存のサービス プロファイル

サーバと関連付けられているサービスプロファイルの場合は、メンテナンス期間を設定および スケジュールしている場合を除いて、ファームウェアパッケージへの変更を保存するとすぐに Cisco UCS Manager によってファームウェアがアップグレードされ、サーバがリブートされま す。メンテナンス ウィンドウを設定およびスケジュールしている場合は、Cisco UCS Manager によってその時間までアップグレードとサーバのリブートが延期されます。

### サービス プロファイルのファームウェア パッケージに対するアップ デートの影響

サービスプロファイルのファームウェアパッケージを使用してファームウェアをアップデートするには、パッケージ内のファームウェアをアップデートする必要があります。ファームウェアパッケージへの変更を保存した後の動作は、Cisco UCSドメインの設定によって異なります。

次の表に、サービス プロファイルのファームウェア パッケージを使用するサーバのアップグ レードに対する最も一般的なオプションを示します。

| サービス プロファイル                                                                                                    | メンテナンス ポリ<br>シー                      | アップグレード処理                                                                                                    |
|----------------------------------------------------------------------------------------------------|--------------------------------------|----------------------------------------------------------------------------------------------------|
| <ul> <li>サービスプロファイル</li> <li>ファームウェアパッケージ<br/>がサービスプロファイルま<br/>たはアップデート中のサービスプロファイルテンプ<br/>レートに含まれていない。</li> <li>または</li> <li>既存のサービスプロファイ<br/>ルまたはアップデート中の<br/>サービスプロファイルテ</li> <li>ンプレートを変更せずに<br/>ファームウェアをアップグ<br/>レードする。</li> </ul> | メンテナンス ポリ<br>シー<br>メンテナンス ポリ<br>シーなし | <ul> <li>アップグレード処理</li> <li>ファームウェア パッケージのアップデート<br/>後に、次のいずれかを実行します。</li> <li>・一部のサーバまたはすべてのサーバを<br/>同時にリブートおよびアップグレード<br/>するには、サーバに関連付けられてい<br/>る1つ以上のサービスプロファイルま<br/>たはアップデート中のサービスプロファ<br/>イルテンプレートにファームウェア<br/>パッケージを追加します。</li> <li>・一度に1台のサーバをリブートおよび<br/>アップグレードするには、各サーバに<br/>対して次の手順を実行します。</li> <li>1. 新しいサービスプロファイルを作<br/>成し、そのサービスプロファイル<br/>にファームウェア パッケージを含</li> </ul> |
|                                                                                                    |                                      | めます。 2. サービスプロファイルからサーバの関連付けを解除します。 3. サーバを新規サービスプロファイルと関連付けます。 4. サーバがリブートされ、ファームウェアがアップグレードされた後に、新規サービスプロファイルからサーバの関連付けを解除し、このサーバを元のサービスプロファイルに関連付けます。                                                                                                    |
|                                                                                                    |                                      | 注意<br>元のサービスプロファイルにス<br>クラブポリシーが含まれている<br>場合は、サービスプロファイル<br>の関連付けを解除すると、ディ<br>スクまたは BIOS が新規サービ<br>スプロファイルに関連してスク<br>ラビング処理されるときにデー<br>タが失われることがあります。                                                                                                    |

| サービス プロファイル                                                                                                    | メンテナンス ポリ<br>シー                                                 | アップグレード処理                                                                                                    |
|----------------------------------------------------------------------------------------------------|-----------------------------------------------------------------|----------------------------------------------------------------------------------------------------|
| ファームウェアパッケージ<br>が1つ以上のサービスプロ<br>ファイルに含まれており、<br>このサービスプロファイル<br>が1つ以上のサーバに関連<br>付けられている。<br>または<br>ファームウェアパッケージ<br>がアップデート中のサービ<br>スプロファイルテンプレー<br>トに含まれており、このテ<br>ンプレートから作成された<br>サービスプロファイルが1<br>つ以上のサーバに関連付け<br>られている。 | メンテナンス ポリ<br>シーなし<br>または<br>即時アップデート用<br>に設定されたメンテ<br>ナンス ポリシー。 | <ul> <li>ファームウェア パッケージをアップデート<br/>すると、次のようになります。</li> <li>ファームウェア パッケージの変更は、<br/>保存と同時に有効になります。</li> <li>Cisco UCS によって、このポリシーをイ<br/>ンクルードしているサービス プロファ<br/>イルに関連付けられているすべてのサー<br/>バに照らして、モデル番号とベンダーが<br/>検証されます。モデル番号とベンダーが<br/>ポリシーのファームウェア バージョン<br/>と一致する場合は、Cisco UCS により<br/>サーバがリブートされ、ファームウェア<br/>がアップデートされます。</li> <li>ファームウェア パッケージを含むサービス<br/>プロファイルに関連付けられているすべて<br/>のサーバが同時にリブートされます。</li> </ul> |
| サービス プロファイル メンテナンス ァ<br>シー                                                                                                    | ポリ アップグレード処理                                                                                                    |
|----------------------------------------------------------------------------------------------------|----------------------------------------------------------------------------------------------------|
| ファームウェアパッケージ<br>が1つ以上のサービスプロ<br>ファイルに含まれており、<br>このサービスプロファイル<br>が1つ以上のサーバに関連<br>付けられている。<br>または<br>ファームウェアパッケージ<br>がアップデート中のサービ<br>スプロファイルテンプレー<br>トに含まれており、このテ<br>ンプレートから作成された<br>サービスプロファイルが1<br>つ以上のサーバに関連付け<br>られている。 | <ul> <li>マアームウェア パッケージをアップデート<br/>すると、次のようになります。</li> <li>Cisco UCS によって、変更を確認するように要求され、ユーザ確認応答済みの<br/>サーバのリブートが必要であることが通知されます。</li> <li>点滅している [Pending Activities] ボタン<br/>をクリックし、リブートして新規ファームウェアを適用するサーバを選択します。</li> <li>Cisco UCS によって、このポリシーをインクルードしているサービス プロファイルに関連付けられているすべてのサーバに照らして、モデル番号とベンダーが検証されます。モデル番号とベンダーがおりシーのファームウェア バージョンと一致する場合は、Cisco UCS により<br/>サーバがリブートされ、ファームウェア<br/>がアップデートされます。</li> <li>サーバを手動でリブートしても、Cisco UCS<br/>によってファームウェア パッケージが適用されたり、保留中のアクティビティがキャンセルされることはありません。[Pending<br/>Activities] ボタンを使用して、保留中のアクティビティを確認応答するか、またはキャンセルする必要があります</li> </ul> |

| サービス プロファイル                                                                                                    | メンテナンス ポリ<br>シー                                        | アップグレード処理                                                                                                    |
|----------------------------------------------------------------------------------------------------|--------------------------------------------------------|----------------------------------------------------------------------------------------------------|
| ファームウェアパッケージ<br>が1つ以上のサービスプロ<br>ファイルに含まれており、<br>このサービスプロファイル<br>が1つ以上のサーバに関連<br>付けられている。<br>または<br>ファームウェアパッケージ<br>がアップデート中のサービ<br>スプロファイルテンプレー<br>トに含まれており、このテ<br>ンプレートから作成された<br>サービスプロファイルが1<br>つ以上のサーバに関連付け<br>られている。 | シー<br>[On Next Boot] オプ<br>ションでユーザ確認<br>応答に関して設定済<br>み | <ul> <li>ファームウェア パッケージをアップデート<br/>すると、次のようになります。</li> <li>Cisco UCS によって、変更を確認するように要求され、ユーザ確認応答済みの<br/>サーバのリブートが必要であることが通知されます。</li> <li>リブートして新しいファームウェアを適用するには、次のいずれかの手順を実行します。 <ul> <li>点滅している [Pending Activities] ボタンをクリックし、リブートして新規ファームウェアを適用するサーバを選択します。</li> <li>手動でサーバをリブートします。</li> </ul> </li> <li>Cisco UCS によって、このポリシーをインクルードしているサービスプロファイルに関連付けられているすべてのサーバに照らして、モデル番号とベンダーが検証されます。モデル番号とベンダーがポリシーのファームウェアバージョンと一致する場合は、Cisco UCS によりサーバがリブートされ、ファームウェアがアップデートされます。</li> <li>サーバを手動でリブートすると、Cisco UCS によってファームウェアパッケージが適用されます。これは、[On Next Boot] オプショ</li> </ul> |
|                                                                                                    |                                                        | ンによって有効になります。                                                                                                    |

| サービス プロファイル                                                                                                    | メンテナンス ポリ<br>シー                  | アップグレード処理                                                                                                    |
|----------------------------------------------------------------------------------------------------|----------------------------------|----------------------------------------------------------------------------------------------------|
| ファームウェアパッケージ<br>が1つ以上のサービスプロ<br>ファイルに含まれており、<br>このサービスプロファイル<br>が1つ以上のサーバに関連<br>付けられている。<br>または<br>ファームウェアパッケージ<br>がアップデート中のサービ<br>スプロファイルテンプレー<br>トに含まれており、このテ<br>ンプレートから作成された<br>サービスプロファイルが1<br>つ以上のサーバに関連付け<br>られている。 | 特定のメンテナンスウィンドウ時に有効になる変更に関して設定済み。 | <ul> <li>ファームウェア パッケージをアップデート<br/>すると、次のようになります。</li> <li>1. Cisco UCS によって、変更を確認するように要求され、ユーザ確認応答済みのサーバのリブートが必要であることが通知されます。</li> <li>2. 点滅している [Pending Activities] ボタンをクリックし、リブートして新規ファームウェアを適用するサーバを選択します。</li> <li>3. Cisco UCS によって、このポリシーをインクルードしているサービスプロファイルに関連付けられているすべてのサーバに照らして、モデル番号とベンダーが検証されます。モデル番号とベンダーがおりシーのファームウェアバージョンと一致する場合は、Cisco UCS により、アップデートされます。</li> <li>サーバを手動でリブートしても、Cisco UCS によってファームウェアパッケージが適用されたり、スケジュールされたメンテナンスアクティビティがキャンセルされることはありません。</li> </ul> |

## ホスト ファームウェア パッケージの作成または更新

メンテナンスポリシーを含まない1つ以上のサービスプロファイルにポリシーが含まれてい る場合、Cisco UCS Managerはサーバーとアダプタのファームウェアを新しいバージョンで更 新してアクティブ化します。メンテナンスウィンドウを設定し、スケジュールしていない限 り、ユーザーがホストファームウェアパッケージポリシーを保存すると、Cisco UCS Manager はすぐにサーバーを再起動します。

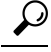

Tp 同じホストファームウェアパッケージに複数のファームウェアを含めることができます。たとえば、1つのホストファームウェアパッケージでBIOSファームウェアとストレージョントローラファームウェアの両方を使用したり、異なる2つのアダプタのモデル用のアダプタファームウェアを使用することができます。ただし、同じ種類、ベンダー、モデル番号に対しては1つのファームウェアバージョンしか使用できません。システムはエンドポイントで必要なファームウェアバージョンを認識し、それ以外のファームウェアバージョンは無視します。

また、新しいホストファームウェア パッケージを作成するとき、または既存のホストファー ムウェアパッケージを変更するときに、ホストファームウェアパッケージから特定のコンポー ネントのファームウェアを除外できます。

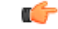

Important 各ホストファームウェア パッケージは、すべてのファームウェア パッケージ (ブレードおよびラック)に共通の除外されたコンポーネントの1つのリストに関連付けられます。ファームウェア パッケージ タイプごとに別の除外リストを設定するには、別のホストファームウェアパッケージを使用します。

#### Before you begin

ファブリックインターコネクトに適切なファームウェアがダウンロードされていることを確認します。

|       | Command or Action                                             | Purpose                                                                                      |
|-------|---------------------------------------------------------------|----------------------------------------------------------------------------------------------|
| ステップ1 | UCS-A# scope org org-name                                     | 指定した組織の組織モードを開始しま<br>す。ルート組織モードを開始するに<br>は、[org-name] に / を入力します。                            |
| ステップ2 | UCS A org/# create fw-host-pack パッ<br>ク名                      | ホストファームウェアパッケージを選<br>択したパッケージ名で作成し、組織<br>ファームウェアホストパッケージモー<br>ドを開始します。                       |
| ステップ3 | (Optional) UCS-A /org/fw-host-pack # set<br>descr description | ホストファームウェアパッケージの説<br>明を記入します。                                                                |
|       |                                                               | Note         説明にスペース、特殊文字、または句読点が含まれている場合、説明を引用符で括る必要があります。引用符は、showコマンド出力の説明フィールドには表示されません。 |

I

|               | Command or Action                                                                                                    | Purpose                                                                                                    |
|---------------|----------------------------------------------------------------------------------------------------|----------------------------------------------------------------------------------------------------|
| ステップ4         | UCS-A org/fw-host-pack # create<br>pack-image "hw-vendor-name" "hw モデ<br>ル" {adapter  board-controller   cimc  <br>graphics-card  host-hba<br> host-hba-optionrom  host-nic  local-disk<br> raid-controller  server-bios}}<br>"version-num"                                                                                             | ホストファームウェアパッケージの<br>パッケージイメージを作成し、組織<br>ファームウェアホストパッケージイ<br>メージモードを開始します。<br>hw-vendor-name は、ベンダーのフル<br>ネームと一致する必要があり、引用符<br>で始まって引用符で終わる必要があり<br>ます。 hw-vendor-name および<br>hw-model 値は、show image detail コ<br>マンド入力時にパッケージイメージの<br>判別を容易にするラベルです。<br>version-num 値は、パッケージのイメー<br>ジに使用されているファームウェアの<br>バージョン番号を指定します。<br>モデルとモデル番号 (PID) は、この<br>ファームウェアパッケージに関連付け<br>られているサーバに一致する必要があ<br>ります。誤ったモデルまたはモデル番<br>号を選択すると、Cisco UCS Manager は<br>ファームウェアアップデートをインス<br>トールできません |
| ステップ5         | UCS-A org/fw-host-pack # create<br>exclude-server-component {adapter<br> board-controller  cimc<br> flexflash-controller  graphics-card<br> host-hba  host-hba-optionrom  host-nic<br> host-nic-optionrom  local-disk  psu<br> raid-controller  sas-expander  server-bios<br> unspecified}                                              | ホストファームウェアパッケージから<br>指定されたコンポーネントを除外しま<br>す。<br>Note デフォルトでは、すべての<br>コンポーネントがホスト<br>ファームウェアパッケージ<br>に含まれています。                                                                                                    |
| ステップ6         | Required: UCS-A org/fw-host-pack # delete         exclude-server-component {adapter          board-controller  cimc          flexflash-controller  graphics-card          host-hba  host-hba-optionrom  host-nic          host-nic-optionrom  local-disk  psu          raid-controller  sas-expander  server-bios          unspecified} | ホストファームウェア パッケージから<br>指定されたコンポーネントを含めま<br>す。                                                                                                    |
| ステップ <b>1</b> | (Optional) UCS-A<br>org/fw-host-pack/pack-image # set<br>blade-vers blade-version-num                                                                                                    | B シリーズ サーバ パッケージイメー<br>ジのバージョン番号を指定します。こ<br>の番号を変更すると、サービス プロ<br>ファイル経由でファームウェアを使用<br>して、すべての B シリーズ サーバ コ                                                                                                    |

I

|       | Command or Action                                                                                 | Purpose                                                                                                    |
|-------|---------------------------------------------------------------------------------------------------|----------------------------------------------------------------------------------------------------|
|       |                                                                                                   | ンポーネントのファームウェア更新が<br>実行されます。このステップは、ホス<br>トファームウェアパッケージ更新時に<br>のみ使用し、作成時には使用しませ<br>ん。<br>ホストファームウェアパッケージには<br>複数のパッケージイメージを含めるこ<br>とができます。その他のコンポーネン<br>トについて、追加パッケージイメージ<br>を作成するには、手順4と5を繰り返                                                            |
| ステップ8 | (Optional) UCS-A<br>org/fw-host-pack/pack-image # set<br>rack-vers rack-version-num               | <ul> <li>Cシリーズサーバパッケージイメージのバージョン番号を指定します。この番号を変更すると、サービスプロファイル経由でファームウェアを使用して、すべてのCシリーズサーバコンポーネントのファームウェア更新が実行されます。このステップは、ホストファームウェアパッケージ更新時にのみ使用し、作成時には使用しません。</li> <li>ホストファームウェアパッケージには複数のパッケージイメージを含めることができます。その他のコンポーネントについて、追加パッケージイメージ</li> </ul> |
|       |                                                                                                   | と作成するには、手順4と5を繰り返します。                                                                                                    |
| ステップ9 | (Optional) UCS-A<br>org/fw-host-pack/pack-image # set<br>servicepack-vers servicepack-version-num | サービスパックバージョン番号を指定<br>します。基本のサーバパックを選択せ<br>ずに直接サービス パックにアップグ<br>レードすることはできません。                                                                                                    |
|       |                                                                                                   | ホストファームウェアパッケージから<br>サービスパックを削除するには、使用<br>"" サービスパックバージョン番号と<br>して。                                                                                                    |
|       |                                                                                                   | サービスパックからのイメージは、ブ<br>レード パッケージまたはラック パッ<br>ケージからのイメージよりも優先され<br>ます。                                                                                                    |

|         | Command or Action                                 | Purpose                     |
|---------|---------------------------------------------------|-----------------------------|
| ステップ 10 | UCS-A org/fw-host-pack/pack-image # commit-buffer | トランザクションをコミットします。           |
|         |                                                   | Cisco UCS Manager によって、このポリ |
|         |                                                   | シーをインクルードしているサービス           |
|         |                                                   | プロファイルに関連付けられているす           |
|         |                                                   | べてのサーバに照らして、モデル番号           |
|         |                                                   | とベンダーが検証されます。モデル番           |
|         |                                                   | 号とベンダーがポリシー内のファーム           |
|         |                                                   | ウェア バージョンに一致する場合、           |
|         |                                                   | Cisco UCS Manager は、サービスプロ  |
|         |                                                   | ファイルに含まれているメンテナンス           |
|         |                                                   | ポリシー内の設定に従ってファーム            |
|         |                                                   | ウェアを更新します。                  |

次に、app1ホストファームウェアパッケージを作成して、バージョン02.00.77ファー ムウェアでアダプタパッケージイメージを作成し、トランザクションをコミットする 例を示します。

```
UCS-A# scope org
UCS-A /org # create fw-host-pack app1
UCS-A /org/fw-host-pack* # set descr "This is a host firmware package example."
UCS-A /org/fw-host-pack* # create pack-image "Cisco Systems Inc" "N20-AQ0102" adapter
"02.00.77"
UCS-A /org/fw-host-pack/pack-image* # commit-buffer
UCS-A /org/fw-host-pack/pack-image #
```

次に、app1 ホストファームウェアパッケージからサーバ BIOS コンポーネントを除外 し、トランザクションをコミットする例を示します。

```
UCS-A# scope org
UCS-A /org # enter fw-host-pack app1
UCS-A /org/fw-host-pack* # create exclude-server-component server-bios
UCS-A /org/fw-host-pack/exclude-server-component* # commit-buffer
UCS-A /org/fw-host-pack/exclude-server-component #
```

```
次の例では、app1 ホスト ファームウェア パッケージにサービス パックを追加し、ト
ランザクションをコミットします。
```

```
UCS-A# scope org
UCS-A /org # scope fw-host-pack app1
UCS-A /org/fw-host-pack # set servicepack-vers 4.0(1)SP1
UCS-A /org/fw-host-pack* # commit-buffer
UCS-A /org/fw-host-pack #
```

次の例では、app1 ホスト ファームウェア パッケージからサービス パックを削除し、 トランザクションをコミットします。

UCS-A# scope org UCS-A /org # scope fw-host-pack app1 UCS-A /org/fw-host-pack # set servicepack-vers "" UCS-A /org/fw-host-pack\* # commit-buffer UCS-A /org/fw-host-pack #

#### What to do next

ポリシーをサービスプロファイルとテンプレートのうち一方、または両方に含めます。

## ファームウェアの自動同期

Cisco UCS Manager で [Firmware Auto Sync Server] ポリシーを使用して、新たに検出されたサー バのファームウェアバージョンをアップグレードするかどうかを指定できます。このポリシー を使用すると、新たに検出された、関連付けられていないサーバのファームウェアバージョン をアップグレードして、デフォルトのホスト ファームウェア パックで定義されているファー ムウェアバージョンと一致させることができます。さらに、ファームウェアのアップグレード プロセスをサーバの検出直後に実行するか、後で実行するかを指定することもできます。

```
.
```

重要 ファームウェアの自動同期はデフォルトのホスト ファームウェア パックに基づいています。 デフォルトのホスト ファームウェア パックを削除すると、Cisco UCS Manager で重大な問題が 発生します。デフォルトのホスト ファームウェア パックは設定されているが、ブレード サー バまたはラックサーバのファームウェアが指定も設定もされていない場合は、軽度の問題が発 生します。問題が発生した場合は、その程度に関係なく、[Firmware Auto Sync Server] ポリシー を設定する前にそれらの問題を解決する必要があります。

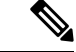

(注) サーバー プールの一部であるサーバーでは、ファームウェア自動同期サーバー ポリシーを使用できません。

[Firmware Auto Sync Server] ポリシーの値は次のとおりです。

•[No Action]:ファームウェアのアップグレードはサーバで開始されません。

この値は、デフォルトで選択されます。

• [User Acknowledge]: [Pending Activities] ダイアログボックスで管理者がアップグレードを 確認するまでサーバのファームウェアは同期されません。

このポリシーは Cisco UCS Manager GUI または Cisco UCS Manager CLI から設定できます。サーバのファームウェアは、次の状況が生じた場合に自動的にトリガーされます。

- ・サーバまたはサーバのエンドポイントのファームウェアバージョンがデフォルトのホスト ファームウェアパックで設定されているファームウェアバージョンと異なる場合。
- [Firmware Auto Sync Server] ポリシーの値が変更された場合。たとえば、最初に値を [User Ack] に設定し、後から [No Action] に変更した場合などです。

#### C/

**重要** Cisco UCS Manager が Cisco UCS ドメイン として Cisco UCS Central に登録されている場合、このポリシーはローカルポリシーとして実行されます。デフォルトのホストファームウェアパックが Cisco UCS Manager で定義されていない場合や削除された場合、このポリシーは実行されません。

## ファームウェア自動同期サーバ ポリシーの設定

このポリシーを使用すると、新たに検出された、関連付けられていないサーバのファームウェアバージョンの更新時期と更新方法を指定して、デフォルトのホストファームウェアパックのファームウェアバージョンと一致させることができます。

サーバの特定のエンドポイントのファームウェア バージョンがデフォルトのホスト ファーム ウェア パックのバージョンと異なる場合、Cisco UCS Manager の FSM の状態には、その特定 のエンドポイントの更新ステータスのみが表示されます。サーバのファームウェアバージョン は更新されません。

#### 始める前に

- このポリシーを設定するには、事前にデフォルトのホストファームウェアパックを作成しておく必要があります。
- •このタスクを完了するには、管理者としてログインしている必要があります。

#### 手順

|       | コマンドまたはアクション                                                                     | 目的                                                            |
|-------|----------------------------------------------------------------------------------|---------------------------------------------------------------|
| ステップ1 | UCS-A# scope org org name                                                        | 指定した組織の組織モードを開始しま<br>す。ルート組織モードを開始するには、<br>org-name に/と入力します。 |
| ステップ2 | UCS-A /org # scope fw-autosync-policy                                            | ファームウェア自動同期ポリシー モー<br>ドを開始します。                                |
| ステップ3 | UCS-A /org/fw-autosync-policy # set<br>auto-sync {user-acknowledge   no-actions} | 次の値のいずれかを指定してポリシーを<br>設定します。                                  |
|       |                                                                                  | • [user-acknowledge]:管理者が <b>server</b><br>コマンドモードで検出されたサー    |

|       | コマンドまたはアクション                                     | 目的                                                 |
|-------|--------------------------------------------------|----------------------------------------------------|
|       |                                                  | バを確認するまで、サーバのファー<br>ムウェアは同期されません。                  |
|       |                                                  | • [no-action]:ファームウェアのアッ<br>プグレードはサーバで開始されませ<br>ん。 |
|       |                                                  | この値は、デフォルトで選択されま<br>す。                             |
| ステップ4 | UCS-A /org/fw-autosync-policy #<br>commit-buffer | トランザクションをシステムの設定にコ<br>ミットします。                      |

#### 例

次の例は、[Firmware Auto Sync Server] ポリシーを設定し、トランザクションをシステ ムにコミットする方法を示しています。

```
UCS-A # scope org
```

```
UCS-A /org # scope fw-autosync-policy
UCS-A /org/fw-autosync-policy # set auto-sync user-acknowledge
UCS-A /org/fw-autosync-policy* # commit-buffer
UCS-A /org/fw-autosync-policy #
```

#### 次のタスク

値を[user-acknowledge]に設定した場合は、ファームウェアを同期させるために、保留中のサーバアクティビティを確認する必要があります。

## サーバのファームウェア自動同期の確認

ファームウェア自動同期サーバーポリシーを [User Acknowledge] に設定した場合は、保留中の サーバアクティビティを確認する必要があります。保留中のサーバアクティビティを確認し ないと、サーバのファームウェアバージョンまたはサーバ内のエンドポイントが更新されず、 デフォルトのホスト ファームウェア パックで定義されているファームウェア バージョンと一 致しなくなります。

#### 始める前に

•このタスクを完了するには、管理者としてログインしている必要があります。

|               | コマンドまたはアクション                                                             | 目的                                |
|---------------|--------------------------------------------------------------------------|-----------------------------------|
| ステップ1         | UCS-A# scope chassis                                                     | シャーシ コマンド モードを開始しま<br>す。          |
| ステップ <b>2</b> | UCS-A /chassis # scope server server ID                                  | サーバコマンドモードを開始します。                 |
| ステップ3         | UCS-A /chassis/server # <b>fw-sync</b><br>{ <i>acknowledge discard</i> } | 保留中のサーバファームウェアの同期<br>を確認または破棄します。 |
| ステップ4         | UCS-A /chassis/server # commit-buffer                                    | トランザクションをサーバにコミットし<br>ます。         |

手順

#### 例

次の例は、保留中のサーバファームウェアの更新を確認して、トランザクションをコ ミットする方法を示しています。

```
UCS-A # scope chassis
UCS-A /chassis # scope server 1
UCS-A /chassis/server # fw-sync acknowledge
UCS-A /chassis/server* # commit-buffer
UCS-A /chassis/server #
```

# エンドポイントでの直接のファームウェアのアップグレー ド

正しい手順に従って、正しい順序でアップグレードを適用すれば、エンドポイントの直接の ファームウェアアップグレードと新しいファームウェアバージョンのアクティブ化による、 Cisco UCS ドメインのトラフィックの中断を最小限に留めることができます。エンドポイント でのインフラストラクチャファームウェアの直接アップグレードの推奨プロセス, on page 52 は、エンドポイントでインフラストラクチャファームウェアをアップグレードする際に、Cisco が推奨するプロセスを説明しています。

次のコンポーネントのファームウェアを直接アップグレードできます。

| インフラストラク          | UCS 5108 シャーシ           | UCS ラックサーバ | Cisco UCS C3260シャーシ    |
|-------------------|-------------------------|------------|------------------------|
| チャ                |                         |            |                        |
| Cisco UCS         | • I/O モジュール             | • アダプタ     | • CMC                  |
| Manager           | • 電源装置                  | • CIMC     | ・シャーシ アダプタ             |
| ・ファブリック<br>インターコネ | <ul><li>・サーバ:</li></ul> | • BIOS     | ・SAS エクスパンダ            |
| クト                | • アダプタ                  | ・ストレージョン   | ・シャーシ ボード コン           |
| 必ず Cisco UCS      | • CIMC                  | トローラ       | トローラ                   |
| Manager をアップグ     | • BIOS                  | •ボードコント    | <ul><li>サーバ:</li></ul> |
| レードしてからファ         | ・ストレージ                  | 0-7        | • CIMC                 |
| コネクトをアップグ         | コントロー                   |            | • BIOS                 |
| レードしてくださ          | ラ                       |            | • ボード コント              |
|                   | ・ボードコン                  |            | ローラ                    |
|                   | トローラ                    |            | •ストレージョン               |
|                   |                         |            | トローラ                   |
|                   |                         |            |                        |

Cisco UCS C3260 シャーシの場合、シャーシプロファイル内のシャーシファームウェアパッケージを通じて、CMC、シャーシアダプタ、シャーシボードコントローラ、SAS エクスパンダ、およびローカルディスクのファームウェアをアップグレードできます。『Cisco UCS S3260 Server Integration with Cisco UCS Manager, Release 4.0』には、シャーシプロファイルとシャーシファームウェア パッケージに関する詳細情報が記載されています。

アダプタ、ボードコントローラ、CIMC、および BIOS ファームウェアは、サービスプロファ イル内のホストファームウェア パッケージによってアップグレードできます。ホストファー ムウェア パッケージを使用して、このファームウェアをアップグレードする場合、ファーム ウェアのアップグレードプロセス中に、サーバをリブートする必要がある回数を削減できま す。

Important すべてのサーバコンポーネントは、同じリリースレベルで維持する必要があります。これらのコンポーネントはリリースごとに同時にテストされているので、互いのバージョンが一致していないと、予期しないシステム動作が発生する可能性があります。

## 直接のファームウェア アップグレードのステージ

Cisco UCS Manager は直接アップグレードのプロセスを2つのステージに分け、サーバやその 他のエンドポイントのアップタイムに影響を与えずに、システムの実行中にエンドポイントに ファームウェアをプッシュできるようにします。

C)

#### アップデート

このステージでは、選択したファームウェア バージョンがプライマリ ファブリック インター コネクトから、エンドポイントのバックアップパーティションにコピーされ、ファームウェア イメージが破損していないことが確認されます。アップデートプロセスでは、常にバックアッ プスロットのファームウェアが上書きされます。

アップデート ステージは、UCS 5108 シャーシの次のエンドポイントにのみ適用されます。

- アダプタ
- CIMC
- I/O モジュール

Cisco UCS C3260 高密度ストレージ ラック サーバ シャーシでは、アップデートの段階は以下 のエンドポイントのみに適用されます。

- ・シャーシ管理コントローラ (CMC)
- ・共有アダプタ
- ・SAS エクスパンダ
- ・サーバ:
  - BIOS
  - CIMC
  - アダプタ

/!\

Caution 更新プロセスが完了するまで、エンドポイントを含むハードウェアを取り外したり、メンテナ ンス作業を実行したりしないでください。ハードウェアが取り外されたり、その他のメンテナ ンス作業により使用できない場合、ファームウェアの更新は失敗します。この失敗により、 バックアップパーティションが破損する場合があります。バックアップパーティションが破損 しているエンドポイントではファームウェアを更新できません。

#### アクティブ化

このステージでは、指定したイメージバージョン(通常はバックアップバージョン)がスター トアップバージョンとして設定され、[Set Startup Version Only]を指定していない場合、エンド ポイントがただちにリブートされます。エンドポイントがリブートされると、バックアップ パーティションがアクティブなパーティションになり、アクティブなパーティションがバック アップパーティションになります。新しいアクティブなパーティションのファームウェアはス タートアップバージョンおよび実行されているバージョンになります。

指定したファームウェアイメージがすでにエンドポイントに存在するため、次のエンドポイントのみアクティベーションが必要です。

Cisco UCS Manager

- •ファブリックインターコネクト
- •それらをサポートするサーバ上のボードコントローラ
- Cisco UCS C3260 高密度ストレージ ラック サーバ シャーシ:
  - CMC
  - ・共有アダプタ
  - ・シャーシとサーバのボードコントローラ
  - ・SAS エクスパンダ
  - •ストレージコントローラ
  - BIOS
  - CIMC

ファームウェアをアクティブにすると、エンドポイントがリブートされ、新しいファームウェ アがアクティブなカーネル バージョンおよびシステム バージョンになります。スタートアッ プファームウェアからエンドポイントをブートできない場合、デフォルトがバックアップバー ジョンに設定され、エラーが生成されます。

A

Caution I/O モジュールに対して [Set Startup Version Only] を設定した場合、そのデータパス内のファブ リックインターコネクトがリブートされると、I/O モジュールがリブートされます。I/O モ ジュールに対して、[Set Startup Version Only] を設定しない場合、I/O モジュールがリブートし、 トラフィックが中断します。また、ファブリックインターコネクトとI/O モジュール間でプロ トコルとファームウェアバージョンの不一致が Cisco UCS Manager で検出された場合、Cisco UCS Managerは、ファブリックインターコネクトのファームウェアと一致するファームウェア バージョンを使用して I/O モジュールを自動的に更新し、ファームウェアをアクティブ化し て、I/O モジュールを再度リブートします。

### 直接のファームウェア アップグレードの停止の影響

エンドポイントで、直接のファームウェアアップグレードを実行する場合、Cisco UCS ドメインで、1つ以上のエンドポイントでトラフィックの中断や、停止が発生することがあります。

#### ファブリック インターコネクト ファームウェア アップグレードの停止の影響

ファブリックインターコネクトのファームウェアをアップグレードする場合、次の停止の影響や中断が発生します。

- ファブリックインターコネクトがリブートします。
- •対応する I/O モジュールがリブートします。

#### Cisco UCS Manager ファームウェア アップグレードの停止の影響

Cisco UCS Manager へのファームウェア アップグレードにより、次の中断が発生します。

• Cisco UCS Manager GUI: Cisco UCS Manager GUI にログインしているすべてのユーザがロ グアウトされ、それらのセッションが終了します。

実行中の保存されていない作業が失われます。

Cisco UCS Manager CLI: telnet によってログインしているすべてのユーザがログアウトされ、それらのセッションが終了します。

#### I/0 モジュール ファームウェア アップグレードの停止の影響

I/O モジュールのファームウェアをアップグレードする場合、次の停止の影響と中断が発生します。

- 単一のファブリックインターコネクトのスタンドアロン構成の場合、I/O モジュールのリ ブート時にデータトラフィックが中断されます。2つのファブリックインターコネクトの クラスタ設定の場合、データトラフィックは他方のI/O モジュールおよびそのデータパ ス内のファブリックインターコネクトにフェールオーバーします。
- 新しいファームウェアをスタートアップバージョンとしてのみアクティブにした場合、対応するファブリックインターコネクトがリブートされると、I/Oモジュールがリブートします。
- 新しいファームウェアを実行されているバージョンおよびスタートアップバージョンとしてアクティブにした場合、I/Oモジュールがただちにリブートします。
- ファームウェアのアップグレード後に、I/O モジュールを使用できるようになるまで最大 10分かかります。

#### CIMC ファームウェア アップグレードの停止の影響

サーバの CIMC のファームウェアをアップグレードした場合、CIMC と内部プロセスのみが影響を受けます。サーバ トラフィックは中断しません。このファームウェア アップグレードにより、CIMC に次の停止の影響と中断が発生します。

- KVM コンソールおよび vMedia によってサーバで実行されているすべてのアクティビティ が中断されます。
- ・すべてのモニタリングおよび IPMI ポーリングが中断されます。

#### アダプタ ファームウェア アップグレードの停止の影響

アダプタのファームウェアをアクティブにし、[Set Startup Version Only] オプションを設定して いない場合、次の停止の影響と中断が発生します。

- サーバがリブートします。
- サーバ トラフィックが中断します。

## エンドポイントでのインフラストラクチャファームウェアの直接アッ プグレードの推奨プロセス

シスコでは、エンドポイントでのインフラストラクチャファームウェアの直接アップグレード について、次のプロセスを推奨します。

- 1. ソフトウェアをステージングし、アップグレードを準備します。
  - すべての構成ファイルと完全な状態のバックアップファイルを作成します。すべての コンフィギュレーションバックアップファイルの作成とFull State バックアップポリ シーの構成は、詳細情報を提供します。
  - ファームウェアパッケージをダウンロードします。離れた場所からのファブリックインターコネクトへのファームウェアイメージのダウンロード(6ページ)は詳細な情報を提供します。
  - **3.** Smart Call Home を無効にします。Smart Call Home の無効化 は、詳細情報を提供します。
- 2. Cisco UCS Manager ソフトウェアのアクティブ化 (54 ページ)
- 3. IOMファームウェアをアップデートします。IOMでのファームウェアのアップデートおよ びアクティブ化 (58 ページ) は、詳細情報を提供します。
- 4. ファブリックアップグレードを準備します。
  - 1. UCS Manager の障害を確認し、サービスに影響を及ぼす障害を解決します。
  - 高可用性ステータスを確認し、セカンダリファブリックインターコネクトを特定します。クラスタ設定の高可用性ステータスとロールの確認は、詳細情報を提供します。
  - デフォルトのメンテナンスポリシーを構成します。デフォルトメンテナンスポリシー の設定は、詳細情報を提供します。
  - 4. VLAN と FCOE ID が重複していないことを確認します。
  - 5. 管理インターフェイスを無効にします。管理インターフェイスの無効化は、詳細情報 を提供します。
  - 6. IOMファームウェアをアクティブ化します。IOMでのファームウェアのアップデート およびアクティブ化 (58ページ) は、詳細情報を提供します。
- 5. 従属ファブリック インターコネクトをアクティブにします。
  - 1. 従属ファブリックインターコネクトのトラフィックを待避させます。ファブリックイ ンターコネクトのトラフィックの停止は、詳細情報を提供します。
  - 2. 従属ファブリック インターコネクト (FI-B) をアクティブにし、FSM をモニタしま す。ファブリックインターコネクトでのファームウェアのアクティブ化 (61ページ) は、詳細情報を提供します。

- 3. すべてのパスが動作していることを確認します。データパスの準備が整っていることの確認は、詳細情報を提供します。
- **4.** 従属ファブリックインターコネクトのトラフィック待避を無効にします。ファブリッ クインターコネクトのトラフィックの再開は、詳細情報を提供します。
- 5. 新しい障害を確認します。ファブリックインターコネクトのアップグレード中に生成 される障害の表示は、詳細情報を提供します。
- 6. プライマリファブリックインターコネクト (FI-A) をアクティブにします。
  - 管理サービスをプライマリファブリックインターコネクトからセカンダリファブリッ クインターコネクトに移行し、クラスタリードをセカンダリファブリックインター コネクトに変更します。ファブリックインターコネクトクラスタリードのスイッチ オーバー(63ページ)は、詳細情報を提供します。
  - 2. プライマリファブリックインターコネクトのトラフィックを待避させます。
  - プライマリファブリックインターコネクト(FI-A)をアクティブにし、FSMをモニ タします。プライマリファブリックインターコネクトのリブートの確認(27ページ)は、詳細情報を提供します。
  - 4. すべてのパスが動作していることを確認します。
  - 5. プライマリファブリックインターコネクトのトラフィック待避を無効にします。ファ ブリックインターコネクトのトラフィックの再開は、詳細情報を提供します。
  - 6. 新しい障害を確認します。

### Cisco UCS Manager ファームウェア

Cisco UCS Manager ソフトウェアでファームウェアをアクティブ化するときには、次のガイド ラインとベスト プラクティスを考慮してください。

- クラスタ設定の場合、両方のファブリックインターコネクトの Cisco UCS Manager は同じ バージョンを実行する必要があります。
- Cisco UCS Manager アクティブ化により、管理機能が短期間にわたってダウンします。すべての仮想シェル(VSH) 接続が切断されます。
- クラスタ設定の場合、両方のファブリックインターコネクトの Cisco UCS Manager がアク ティブ化されます。
- ファブリックインターコネクトをリセットする必要がないため、Cisco UCS Managerの更新はサーバアプリケーション I/O に影響を与えません。
- ・従属ファブリックインターコネクトがダウンしている間に Cisco UCS Manager が更新され た場合、従属ファブリックインターコネクトは復帰時に自動的に更新されます。

#### アップグレードの検証

Cisco UCS Manager は、アップグレードまたはダウングレード プロセスを検証し、すべての ファームウェア アップグレードの検証エラー(非推奨のハードウェアなど)を [Upgrade Validation] タブに表示します。アップグレードの検証エラーがある場合、アップグレードは失 敗し、Cisco UCS Manager は以前のリリースにロールバックします。これらのエラーを解決し、 [Force] オプションを使用してアップグレードを続行する必要があります。

たとえば、M1 および M2 ブレード サーバがリリース 3.1(1) でサポートされていない場合、リ リース 2.2(x) からリリース 3.1(1) にアップグレードするときに M1 または M2 ブレード サーバ が構成に存在すると、それらは検証エラーとして [Upgrade Validation] タブに報告され、アップ グレードが失敗します。

Cisco UCS Manager でアップグレードまたはダウングレード プロセスを検証しない場合は、 [Skip Validation] チェックボックスをオンにします。

### Cisco UCS Manager ソフトウェアのアクティブ化

|               | Command or Action                                | Purpose                                                                                                    |
|---------------|--------------------------------------------------|----------------------------------------------------------------------------------------------------|
| ステップ1         | UCS-A# scope system                              | システム モードを開始します。                                                                                                    |
| ステップ <b>2</b> | UCS-A /system # show image                       | Cisco UCS Manager(システム)の使用<br>可能なイメージを表示します。                                                                                                    |
| ステップ <b>3</b> | UCS-A /system # activate firmware<br>version-num | システムの選択されたファームウェア<br>バージョンをアクティブにします。                                                                                                    |
|               |                                                  | Note Cisco UCS Manager のアク<br>ティブ化にファブリックイ<br>ンターコネクトのリブート<br>は必要ありません。ただ<br>し、アクティブ化の一環と<br>して、管理サービスは短時<br>間ダウンし、すべての VSH<br>シェルが終了します。              |
| ステップ4         | UCS-A /system # commit-buffer                    | トランザクションをコミットします。<br>Cisco UCS Manager によって、選択した<br>バージョンがスタートアップ バージョ<br>ンに指定され、ファブリック インター<br>コネクトがアップグレードされたときに<br>アクティベーションを実行するようにス<br>ケジュールされます。 |

次に、Cisco UCS Manager をアップグレードして、トランザクションをコミットする例 を示します。

| UCS-A# scope system<br>UCS-A# /system # show image                                                |        |         |  |
|---------------------------------------------------------------------------------------------------|--------|---------|--|
| Name                                                                                              | Туре   | Version |  |
| ucs-manager-k9.4.0.1.0.bin                                                                        | System | 4.0(1a) |  |
| UCS-A# /system # activate firmware 4.0(1a)<br>UCS-A# /system* # commit-buffer<br>UCS-A# /system # |        |         |  |

## Cisco UCS Manager ソフトウェアのサービス パックのアクティブ化

ここで説明する手順を使用して、Cisco UCS Manager ソフトウェアのサービス パックをアク ティブ化することができます。このプロセスでは、ファブリックインターコネクトのアップグ レードまたは再起動は必要ありません。

|               | Command or Action                                                    | Purpose                                                                                                    |
|---------------|----------------------------------------------------------------------|----------------------------------------------------------------------------------------------------|
| ステップ1         | UCS-A# scope firmware                                                | •                                                                                                    |
| ステップ <b>2</b> | UCS A/firmware # show image type<br>mgmt-service-pack                | Cisco UCS Manager(システム)の使用<br>可能なイメージを表示します。                                                                                                    |
| ステップ3         | UCS-A /firmware # exit                                               |                                                                                                    |
| ステップ4         | UCS-A# scope system                                                  | システム モードを開始します。                                                                                                    |
| ステップ5         | UCS-A /system # activate service-pack<br>version-num module security | システムの選択されたサービス パック<br>バージョンをアクティブにします。<br>Cisco UCS Manager はアクティブなすべ<br>てのセッションを切断し、すべてのユー<br>ザをログアウトさせ、ソフトウェアをア<br>クティブにします。アップグレードが完<br>了すると、再度ログインするように求め<br>られます。切断された直後に再度ログイ<br>ンするように求められた場合、ログイン<br>は失敗します。Cisco UCS Manager のア<br>クティベーションが完了するまで数分待<br>つ必要があります。 |
| ステップ6         | UCS-A /system # commit-buffer                                        | トランザクションをコミットします。                                                                                                    |

|               | Command or Action                       | Purpose                                                  |
|---------------|-----------------------------------------|----------------------------------------------------------|
| ステップ <b>1</b> | (Optional) UCS-A /system # show version | システムで、サービス パック バージョ<br>ンを含む、ファームウェアのバージョン<br>の概要を示しています。 |

次の例では、Cisco UCS Manager をバージョン 3.1(3)SP2 にアップグレードし、トラン ザクションをコミットします。

```
UCS-A# scope firmware
UCS-A# /firmware # show image type mgmt-service-pack
Name
                                                             Version
                                         Type
 _____
ucs-manager-k9.service-pack.3.1.3.SP1.gbin Mgmt Service Pack
                                                             3.1(3)SP1
                                                           3.1(3)SP2
ucs-manager-k9.service-pack.3.1.3.SP2.gbin
                                         Mgmt Service Pack
ucs-manager-k9.service-pack.3.1.4.SP1.gbin Mgmt Service Pack 3.1(4)SP1
UCS-A# /firmware # exit
UCS-A# scope system
UCS-A# /system # activate service-pack 3.1(3)SP2 module security
As part of activation, all cli sessions will be terminated.
Continue with activation? (yes/no) yes
UCS-A# /system* # commit-buffer
UCS-A# /system # show version
UCSM:
   Running-Vers: 3.1(2.172a)
   Package-Vers: 3.1(2.173)A
   Activate-Status: Ready
UCSM Service Pack:
   Running-Vers: 3.1(3)SP2
   Running-Modules: security
   Package-Vers:
   Activate-Status: Ready
UCS-A# /system #
```

#### Cisco UCS Manager ソフトウェアからのサービス パックの削除

|               | Command or Action                   | Purpose                                             |
|---------------|-------------------------------------|-----------------------------------------------------|
| ステップ1         | UCS-A# scope system                 | システム モードを開始します。                                     |
| ステップ <b>2</b> | UCS-A /system # remove service-pack | システムからのアクティブ化されたサー<br>ビス パックを削除します。                 |
|               |                                     | システムからサービス パックを削除中<br>には、すべての CLI セッションが終了<br>しました。 |

|       | Command or Action             | Purpose           |
|-------|-------------------------------|-------------------|
| ステップ3 | UCS-A /system # commit-buffer | トランザクションをコミットします。 |

次の例では、Cisco UCS Manager からサービス パックを削除し、トランザクションを コミットします。

```
UCS-A# scope system
UCS-A# /system # remove service-pack
As part of activation, all cli sessions will be terminated.
Continue with activation? (yes/no)yes
UCS-A# /system* # commit-buffer
```

## IOM および IFM(Cisco UCS X シリーズ サーバーの IOM) ファームウェ ア

Cisco UCS I/O モジュール (IOM) は、ブレード サーバ エンクロージャにユニファイドファブ リック テクノロジーを組み込みます。これにより、ブレード サーバとファブリック インター コネクト間の複数の 10 ギガビット イーサネット接続を提供し、診断、配線、管理を簡素化し ます。IOM により、ファブリック インターコネクトとブレード サーバ シャーシ間での I/O ファブリックが拡張され、すべてのブレードおよびシャーシを1つに接続する、損失のない確 実な Fibre Channel over Ethernet (FCoE) ファブリックを使用できます。

IOMは分散ラインカードと同様であるため、スイッチングを実行せず、ファブリックインター コネクトの拡張として管理されます。このようなアプローチを取ることで、ブレードシャーシ から各種スイッチが取り払われ、システム全体構造の複雑さが低減します。また、Cisco UCS の規模を拡大してシャーシの数を増やしても、必要なスイッチの数が増えることはありませ ん。これにより、すべてのシャーシを可用性の高い1つの管理ドメインとして扱うことが可能 になります。

IMO では、ファブリック インターコネクトと併せてシャーシ環境(電源、ファン、ブレード を含む)も管理できます。したがって、個別のシャーシ管理モジュールは必要ありません。 IMO は、ブレードサーバ シャーシの背面に設置します。各ブレード シャーシは最大 2 つの IOM をサポートできるため、容量と冗長性を向上させることができます。

#### IOM ファームウェアの更新およびアクティブ化に関するガイドライン

IOM でファームウェアを更新およびアクティブ化するときには、次のガイドラインとベスト プラクティスを考慮してください。

- 各 IOM は、実行中のイメージとバックアップ イメージの2 つのイメージを格納します。
- 更新操作では、IOMのバックアップイメージが新しいファームウェアバージョンに置き 換えられます。

- アクティブ化操作では、現在の起動イメージがバックアップイメージに降格します。新しい起動イメージが代わりに配置され、このバックアップイメージから起動するようにシステムが設定されます。
- アクティブなイメージのみを設定するには、[Set Startup Version Only] チェックボックスを オンにします。リセットは実行されません。このプロセスを使用すると、複数の IOM を アップグレードし、同時にリセットできます。ファブリックインターコネクトが更新およ びアクティブ化されると、ファブリックインターコネクトは対応する IOM をリブートし、 ダウンタイムを低減します。
- IOM とファブリック インターコネクトは、互いに互換性がある必要があります。
- ファブリックインターコネクトで実行されるソフトウェアが互換性のないバージョンを実行する IOM を検出した場合、ファブリックインターコネクトのシステム ソフトウェアと同じバージョンにするために IOM の自動更新を実行します。

**Cisco UCS Manager** この状況を通知するために障害を生成します。また、自動更新の進行 中、IOM の検出状態は [Auto updating] を示します。

• Cisco UCS Manager では、[Installed Firmware] タブで IOM ファームウェアをシャーシレ ベルで確認できます。

### IOM でのファームウェアのアップデートおよびアクティブ化

システムがハイ アベイラビリティ クラスタ設定で稼働している場合は、両方の I/O モジュー ルをアップデートし、アクティブにする必要があります。

∕!∖

Caution

更新プロセスが完了するまで、エンドポイントを含むハードウェアを取り外したり、メンテナンス作業を実行したりしないでください。ハードウェアが取り外されたり、その他のメンテナンス作業により使用できない場合、ファームウェアの更新は失敗します。この失敗により、バックアップパーティションが破損する場合があります。バックアップパーティションが破損しているエンドポイントではファームウェアを更新できません。

|               | Command or Action                 | Purpose                                     |
|---------------|-----------------------------------|---------------------------------------------|
| ステップ1         | UCS-A # scope chassis chassis-id  | 指定したシャーシでシャーシ モードを<br>開始します。                |
| ステップ <b>2</b> | UCS-A /chassis # scope iom iom-id | 選択した I/O モジュールでシャーシ I/O<br>モジュール モードを開始します。 |
| ステップ3         | UCS-A /chassis/iom # show image   | I/O モジュールの使用可能なソフトウェ<br>ア イメージを表示します。       |

|                | Command or Action                                                        | Purpose                                                                                                    |
|----------------|--------------------------------------------------------------------------|----------------------------------------------------------------------------------------------------|
| ステップ4          | UCS-A /chassis/iom # update firmware<br>version-num                      | I/O モジュールの選択したファームウェ<br>ア バージョンをアップデートします。                                                                                                    |
| ス <b>テップ</b> 5 | (Optional) UCS-A /chassis/iom #<br>commit-buffer                         | トランザクションをコミットします。<br>ステップ7でファームウェアをアクティ<br>ブにする前に、ステップ6で show<br>firmware コマンドを使用してファーム<br>ウェアのアップデートが正常に完了した<br>ことを確認する場合のみ、このステップ<br>を使用します。このステップをスキップ<br>して、同じトランザクションで<br>update-firmware および<br>activate-firmware および<br>activate-firmware コマンドをコミット<br>できます。ただし、ファームウェアの<br>アップデートが正常に完了していない場<br>合は、ファームウェアのアクティブ化が<br>開始されません。<br>Cisco UCS Manager によって、選択した<br>ファームウェアイメージがバックアッ<br>プメモリ パーティションにコピーさ<br>れ、そのイメージが破損していないこと<br>が確認されます。イメージは、明示的に<br>アクティブにするまで、バックアップ<br>バージョンとして残されます。 |
| ス <b>テップ</b> 6 | (Optional) UCS-A /chassis/iom # show<br>firmware                         | ファームウェアのアップデートのステー<br>タスを表示します。<br>ファームウェアのアップデートが正常に<br>完了したことを確認する場合にのみ、こ<br>のステップを使用します。アップデート<br>ステータスが Readyになったら、ファー<br>ムウェアのアップデートは完了です。<br>CLIの表示は自動的には更新されないた<br>め、タスクのステータスが Updating か<br>ら Ready に変更されるまで何度も show<br>firmware コマンドを入力する必要があ<br>る場合があります。アップデートステー<br>タスが Ready になったらステップ7に進<br>みます。                                                                                                    |
| ステップ <b>1</b>  | UCS-A /chassis/iom # activate firmware<br>version-num [set-startup-only] | I/O モジュールの選択したファームウェ<br>ア バージョンをアクティブにします。                                                                                                    |

|       | Command or Action                                | Purpose                                                                                                    |
|-------|--------------------------------------------------|----------------------------------------------------------------------------------------------------|
|       |                                                  | ファブリックインターコネクトがその<br>データパスでリブートする場合にのみ<br>I/O モジュールをリブートする場合、<br>set-startup-only キーワードを使用しま<br>す。set-startup-only キーワードを使用<br>しない場合、I/O モジュールがリブート<br>し、トラフィックが中断します。さら<br>に、Cisco UCS Manager は I/O モジュー<br>ルとの間でプロトコルとファームウェア<br>バージョンの不一致を検出すると、一致<br>するファームウェア バージョンで I/O<br>モジュールをアップデートし、ファーム<br>ウェアをアクティブにし、再度 I/O モ<br>ジュールをリブートします。 |
| ステップ8 | UCS-A /chassis/iom # commit-buffer               | トランザクションをコミットします。                                                                                                    |
| ステップ9 | (Optional) UCS-A /chassis/iom # show<br>firmware | ファームウェアのアクティベーションの<br>ステータスを表示します。<br>ファームウェアのアクティベーションが<br>正常に完了したことを確認する場合にの<br>み、このステップを使用します。CLIの<br>表示は自動的には更新されないため、タ<br>スクのステータスが Activating から<br>Ready に変更されるまで何度も show<br>firmware コマンドを入力する必要があ<br>る場合があります。                                                                                                    |

次の例では、同じトランザクションで I/O モジュールのファームウェアをアップデートしてアクティブ化します。ファームウェアのアップデートとアクティベーションが 正常に完了したかどうかについて確認は行いません。

| UCS-A# scope chassis 1               |                                    |         |  |  |
|--------------------------------------|------------------------------------|---------|--|--|
| UCS-A# /chassis # <b>scope iom 1</b> |                                    |         |  |  |
| UCS-A# /chassis/iom # show in        | mage                               |         |  |  |
| Name                                 | Туре                               | Version |  |  |
| ucs-2200.4.0.0.332.bin               | IOM                                | 4.0(1a) |  |  |
| UCS-A# /chassis/iom # update         | firmware 4.0(1a)                   |         |  |  |
| UCS-A# /chassis/iom* # activ         | ate firmware 4.0(1a) set-startup-o | only    |  |  |
| UCS-A# /chassis/iom* # commi         | t-buffer                           |         |  |  |
| UCS-A# /chassis/iom #                |                                    |         |  |  |

次の例では、I/Oモジュールのファームウェアをアップデートし、アップデートが正常 に完了したことを確認してからファームウェアのアクティベーションを開始して、I/O モジュールのファームウェアをアクティブ化し、アクティベーションが正常に完了し たことを確認します。

| UCS-A#<br>UCS-A#<br>UCS-A#<br>Name | <pre>scope chass:<br/>/chassis # :<br/>/chassis/ion</pre> | is 1<br>scope iom 1<br>m # show image                                                         |                                        | Туре       |                                 | Versior |
|------------------------------------|-----------------------------------------------------------|-----------------------------------------------------------------------------------------------|----------------------------------------|------------|---------------------------------|---------|
| ucs-220                            | 0.4.0.0.332                                               | .bin                                                                                          |                                        | IOM        |                                 | 4.0(1)  |
| UCS-A#<br>UCS-A#<br>UCS-A#<br>IOM  | /chassis/ion<br>/chassis/ion<br>/chassis/ion<br>Fabric ID | m <b># update firmw</b><br>m* <b># commit-buff</b><br>m <b># show firmwar</b><br>Running-Vers | are 4.0(1)<br>er<br>e<br>Update-Stat   | us         | Activate-Status                 |         |
|                                    | 1 A                                                       | 4.0(1)                                                                                        | Updating                               |            | Ready                           |         |
| UCS-A#<br>IOM                      | /chassis/io<br>Fabric ID                                  | m <b># show firmwar</b><br>Running-Vers                                                       | <b>e</b><br>Update-Stat                | us         | Activate-Status                 |         |
|                                    | 1 A                                                       | 4.0(1)                                                                                        | Ready                                  |            | Ready                           |         |
| UCS-A#<br>UCS-A#<br>UCS-A#<br>IOM  | /chassis/ion<br>/chassis/ion<br>/chassis/ion<br>Fabric ID | m <b># activate fir</b><br>m* <b># commit-buff</b><br>m <b># show firmwar</b><br>Running-Vers | mware 4.0(1)<br>er<br>e<br>Update-Stat | <b>ign</b> | orecompcheck<br>Activate-Status |         |
|                                    | 1 A                                                       | 4.0(1)                                                                                        | Ready                                  |            | Activating                      |         |
| UCS-A#<br>IOM                      | /chassis/io<br>Fabric ID                                  | m <b># show firmwar</b><br>Running-Vers                                                       | <b>e</b><br>Update-Stat                | us         | Activate-Status                 |         |
|                                    | 1 A                                                       | 4.0(1)                                                                                        | Ready                                  |            | Ready                           |         |

## ファブリック インターコネクトのファームウェア

### ファブリック インターコネクトでのファームウェアのアクティブ化

ハイアベイラビリティクラスタ設定の2台のファブリックインターコネクトのファームウェ アを更新する場合、プライマリファブリックインターコネクトをアクティブ化する前に、従 属ファブリックインターコネクトをアクティブにする必要があります。各ファブリックイン ターコネクトの役割の決定の詳細については、クラスタ設定の高可用性ステータスとロールの 確認を参照してください。

単一のファブリックインターコネクトのスタンドアロン構成の場合、エンドポイントの直接 のファームウェアアップグレードを実行すると、データトラフィックの中断を最小にできま す。ただし、アップグレードを完了するために、ファブリックインターコネクトをリブートす る必要があるため、トラフィックの中断は避けられません。

## $\mathcal{P}$

Tip Cisco UCS ドメインのファブリックインターコネクト設定時に作成された管理者アカウントの パスワードを回復する必要がある場合、実行中のカーネルバージョンと実行中のシステムバー ジョンを把握しておく必要があります。他のアカウントを作成しない場合、これらのファーム ウェアのバージョンのパスをテキストファイルに保存し、必要なときに参照できるようにして おくことを推奨します。

#### Procedure

|       | Command or Action                                                                                                    | Purpose                                                                                                    |
|-------|----------------------------------------------------------------------------------------------------|----------------------------------------------------------------------------------------------------|
| ステップ1 | UCS-A# scope fabric-interconnect {a   b}                                                                             | 指定したファブリック インターコネク<br>トのファブリック インターコネクト<br>モードを開始します。                                                                                                    |
| ステップ2 | UCS-A /fabric-interconnect # show image                                                                              | ファブリック インターコネクトの利用<br>可能なソフトウェア イメージを表示し<br>ます。                                                                                                    |
| ステップ3 | UCS-A /fabric-interconnect # activate<br>firmware {kernel-version kernel-ver-num<br>  system-version system-ver-num} | ファブリック インターコネクトの選択<br>されたファームウェア バージョンをア<br>クティブにします。                                                                                                    |
|       |                                                                                                    | Note kernel-version と<br>system-version は、同じであ<br>る必要があります。                                                                                                    |
| ステップ4 | UCS-A /fabric-interconnect #<br>commit-buffer                                                                        | トランザクションをコミットします。<br>Cisco UCS Manager はファームウェアの<br>更新とアクティベーションを実行してか<br>ら、ファブリックインターコネクトと、<br>そのファブリック インターコネクトへ<br>のデータ パスにある、ファブリック イ<br>ンターコネクトへのデータ トラフィッ<br>クを中断するすべてのI/Oモジュールを<br>リブートします。 |

#### Example

次の例では、ファブリックインターコネクトをバージョン 5.0(3)N2(3.10.123) にアップ グレードし、トランザクションをコミットします。

```
UCS-A# scope fabric-interconnect a
UCS-A /fabric-interconnect # show image
Name Type Version
```

| ucs-6300-k9-kickstart.5.0.3.N2.3.10.123.bin    | Fabric Interconnect Kernel          |
|------------------------------------------------|-------------------------------------|
|                                                | 5.0(3)N2(3.10.123)                  |
| ucs-6300-k9-system.5.0.3.N2.3.10.123.bin       | Fabric Interconnect System          |
|                                                | 5.0(3)N2(3.10.123)                  |
| UCS-A /fabric-interconnect # activate firmware | e kernel-version 5.0(3)N2(3.10.123) |
| system-version 5.0(3)N2(3.10.123)              |                                     |
| UCS-A /fabric-interconnect* # commit-buffer    |                                     |
| UCS-A /fabric-interconnect #                   |                                     |

### ファブリック インターコネクト クラスタ リードのスイッチオーバー

この操作は Cisco UCS Manager CLIでのみ実行できます。ここで説明する手順を使用することも、このビデオ

(http://www.cisco.com/c/en/us/td/docs/unified\_computing/uss/uss-manager/videos/3-1/switch\_over\_fabric\_interconnect\_cluster\_lead.html) の[Play]をクリックして、あるファブリックインターコネクトから別のファブリックインター コネクトにクラスタ リードをスイッチオーバーする方法を視聴することもできます。

#### C)

#### 手順

|               | コマンドまたはアクション                                                   | 目的                                                           |
|---------------|----------------------------------------------------------------|--------------------------------------------------------------|
| ステップ1         | (任意) UCS-A# show cluster state                                 | クラスタ内のファブリック インターコ<br>ネクトの状態と、クラスタが HA レディ<br>であるかどうかを表示します。 |
| ステップ <b>2</b> | UCS-A# connect local-mgmt                                      | クラスタのローカル管理モードを開始し<br>ます。                                    |
| ステップ3         | UCS-A (local-mgmt) # cluster {force<br>primary   lead {a   b}} | 次のいずれかのコマンドを使用して、従<br>属ファブリック インターコネクトをプ<br>ライマリに変更します。      |
|               |                                                                | force                                                        |
|               |                                                                | ローカル ファブリック インターコ<br>ネクトがプライマリになるように強<br>制します。               |
|               |                                                                | lead                                                         |
|               |                                                                | 指定した従属ファブリックインター<br>コネクトをプライマリにします。                          |

**重要** クラスタのフェールオーバー中は、新しいプライマリファブリックインターコネクトが選択 されるまで仮想 IP アドレスにアクセスできません。

#### 例

次に、ファブリックインターコネクトBを従属からプライマリに変更する例を示しま す。 UCS-A# show cluster state Cluster Id: 0xfc436fa8b88511e0-0xa370000573cb6c04 A: UP, PRIMARY B: UP, SUBORDINATE HA READY UCS-A# connect local-mgmt Cisco Nexus Operating System (NX-OS) Software TAC support: http://www.cisco.com/tac Copyright (c) 2002-2011, Cisco Systems, Inc. All rights reserved. The copyrights to certain works contained in this software are owned by other third parties and used and distributed under license. Certain components of this software are licensed under the GNU General Public License (GPL) version 2.0 or the GNU Lesser General Public License (LGPL) Version 2.1. A copy of each such license is available at http://www.opensource.org/licenses/gpl-2.0.php and http://www.opensource.org/licenses/lgpl-2.1.php

```
UCS-A(local-mgmt)# cluster lead b
```

```
UCS-A(local-mgmt)#
```

### ファブリック インターコネクトでのサービス パックの有効化

|               | Command or Action                                                            | Purpose                                  |
|---------------|------------------------------------------------------------------------------|------------------------------------------|
| ステップ1         | UCS-A# scope firmware                                                        |                                          |
| ステップ <b>2</b> | UCS A/firmware <b># show image type</b><br>fabric-interconnect-service-pack  | ファブリック インターコネクトの使用<br>可能なサービスパックが表示されます。 |
| ステップ3         | UCS-A /firmware # <b>exit</b>                                                |                                          |
| ステップ4         | UCS-A# scope fabric-interconnect {a   b}                                     | fabric-interconnect モードを開始します。           |
| ステップ5         | UCS-A /fabric-interconnect # activate<br>service-pack version-num [security] | システムの選択されたサービス パック<br>バージョンをアクティブにします。   |

|       | Command or Action                                       | Purpose                                                                                                    |
|-------|---------------------------------------------------------|----------------------------------------------------------------------------------------------------|
|       |                                                         | Note Cisco UCS Manager ファーム<br>ウェアをアクティブにしま<br>す。場合によっては、Cisco<br>UCS Manager によってファ<br>ブリック インターコネクト<br>が再起動され、そのファブ<br>リック インターコネクトに<br>対するデータ トラフィック<br>が中断されます。 |
| ステップ6 | UCS-A /fabric-interconnect #<br>commit-buffer           | トランザクションをコミットします。                                                                                                    |
| ステップ1 | (Optional) UCS-A /fabric-interconnect #<br>show version | ファブリックインターコネクトで、サー<br>ビス パック バージョンを含む、ファー<br>ムウェアのバージョンの概要を示してい<br>ます。                                                                                              |

次に、ファブリックインターコネクトをアップグレードして、トランザクションをコ ミットする例を示します。

| UCS-A# <b>scope firmware</b>                                 |                               |                           |
|--------------------------------------------------------------|-------------------------------|---------------------------|
| UCS-A# /firmware # <b>show image type fabric-int</b><br>Name | erconnect-service-pao<br>Type | Ck<br>Version             |
| ucs-6400-servicepack.4.0.1.SP1.gbin                          | Fabric Interconnect           | Service Pack<br>4.0(1)SP1 |
| ucs-6400-servicepack.4.0.1.SP2.gbin                          | Fabric Interconnect           | Service Pack<br>4.0(1)SP2 |
| ucs-6300-servicepack.4.0.1.SP1.gbin                          | Fabric Interconnect           | Service Pack<br>4.0(1)SP1 |
| ucs-6300-servicepack.4.0.1.SP2.gbin                          | Fabric Interconnect           | Service Pack<br>4.0(1)SP2 |
| ucs-mini-servicepack.4.0.1.SP1.gbin                          | Fabric Interconnect           | Service Pack<br>4.0(1)SP1 |
| ucs-mini-servicepack.4.0.1.SP2.gbin                          | Fabric Interconnect           | Service Pack<br>4.0(1)SP2 |

```
UCS-A# /firmware # exit
UCS-A# scope fabric-interconnect a
UCS-A# /fabric-interconnect # activate service-pack 4.0(1)SPO security
UCS-A# /fabric-interconnect # activate service-pack 4.0(1)SPO security
UCS-A# /fabric-interconnect # show version
Fabric Interconnect A:
    Running-Kern-Vers: 7.0(3)N2(4.00.226)
    Running-Sys-Vers: 7.0(3)N2(4.00.226)
    Running-Service-Pack-Vers: 4.0(1)SPO(Default)
    Package-Vers: 4.0(0.147)A
    Package-Service-Pack-Vers:
    Startup-Kern-Vers: 7.0(3)N2(4.00.226)
```

```
Startup-Sys-Vers: 7.0(3)N2(4.00.226)
Startup-Service-Pack-Vers: 4.0(1)SP0(Default)
Act-Kern-Status: Ready
Act-Sys-Status: Ready
Act-Service-Pack-Status: Ready
Bootloader-Vers: v05.28(01/18/2018)
```

#### ファブリック インターコネクトからのサービス パックの削除

Open SLL などの特定のシナリオでは、サービスパックを削除すると FI の再起動が発生します。

#### Procedure

|       | Command or Action                                                   | Purpose                                           |
|-------|---------------------------------------------------------------------|---------------------------------------------------|
| ステップ1 | UCS-A# scope fabric-interconnect {a   b}                            | fabric-interconnect モードを開始します。                    |
| ステップ2 | UCS-A /fabric-interconnect # <b>remove</b><br>service-pack security | ファブリック インターコネクトからア<br>クティベート済みサービス パックを削<br>除します。 |
| ステップ3 | UCS-A /fabric-interconnect #<br>commit-buffer                       | トランザクションをコミットします。                                 |

#### Example

次に、ファブリックインターコネクトからサービスパックを削除し、トランザクショ ンをコミットする例を示します。

```
UCS-A# scope fabric-interconnect a
UCS-A# /fabric-interconnect # remove service-pack security
UCS-A# /fabric-interconnect* # commit-buffer
```

## アダプタ ファームウェア

Cisco Unified Computing Systemは、幅広いコンバージド(統合型)ネットワーク アダプタ (CNA)をサポートします。CNA は、LAN および SAN トラフィックを単一のインターフェ イスに統合することで、複数のネットワーク インターフェイス カード(NIC)とホストバス アダプタ(HBA)の必要性をなくします。

すべての Cisco UCS ネットワーク アダプタ:

- ・必要なネットワーク インターフェイス カードとホスト バス アダプタの数を削減可能
- Cisco UCS Managerソフトウェアを使用した管理
- ・2つのファブリックエクステンダと2つのファブリックインターコネクトを備えた冗長構成で使用可能

- 配線は初回のみ、その後はソフトウェアで機能の有効化や設定が行える「ワイヤワンス (wire-once)」アーキテクチャに対応
- •ファイバチャネルマルチパスをサポート

シスコ仮想インターフェイスカード(VIC)は、256の仮想インターフェイスを提供し、Cisco VM-FEX テクノロジーをサポートします。Cisco VIC は、仮想化環境の実際のワークロードモ ビリティを実現するための I/O ポリシーの整合性と可視性を提供します。Cisco VIC は、B シ リーズブレードサーバおよびC シリーズラックサーバのフォームファクタで使用できます。

### アダプタでのファームウェアのアップデートおよびアクティブ化

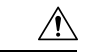

Caution 更新プロセスが完了するまで、エンドポイントを含むハードウェアを取り外したり、メンテナ ンス作業を実行したりしないでください。ハードウェアが取り外されたり、その他のメンテナ ンス作業により使用できない場合、ファームウェアの更新は失敗します。この失敗により、 バックアップパーティションが破損する場合があります。バックアップパーティションが破損 しているエンドポイントではファームウェアを更新できません。

|               | Command or Action                                                 | Purpose                                                                                                    |
|---------------|-------------------------------------------------------------------|----------------------------------------------------------------------------------------------------|
| ステップ1         | UCS-A# <b>scope adapter</b> chassis-id /<br>blade-id / adapter-id | 指定したアダプタでシャーシ サーバア<br>ダプタ モードを開始します。                                                                                                    |
| ステップ <b>2</b> | UCS-A /chassis/server/adapter # show<br>image                     | アダプタの使用可能なソフトウェア イ<br>メージを表示します。                                                                                                    |
| ステップ3         | UCS-A /chassis/server/adapter # update<br>firmware version-num    | アダプタの選択したファームウェアバー<br>ジョンをアップデートします。                                                                                                    |
| ステップ4         | (Optional) UCS-A /chassis/server/adapter #<br>commit-buffer       | トランザクションをコミットします。<br>ステップ6でファームウェアをアクティ<br>ブにする前に、ステップ5で show<br>firmware コマンドを使用してファーム<br>ウェアのアップデートが正常に完了した<br>ことを確認する場合のみ、このステップ<br>を使用します。このステップをスキップ<br>して、同じトランザクションで<br>update-firmware および<br>activate-firmware および<br>activate-firmware コマンドをコミット<br>できます。ただし、ファームウェアの<br>アップデートが正常に完了していない場<br>合は、ファームウェアのアクティブ化が<br>開始されません。 |

I

|       | Command or Action                                                                   | Purpose                                                                                                    |
|-------|-------------------------------------------------------------------------------------|----------------------------------------------------------------------------------------------------|
|       |                                                                                     | Cisco UCS Manager によって、選択した<br>ファームウェア イメージがバックアッ<br>プメモリ パーティションにコピーさ<br>れ、そのイメージが破損していないこと<br>が確認されます。イメージは、明示的に<br>アクティブにするまで、バックアップ<br>バージョンとして残されます。                                                                                                    |
| ステップ5 | (Optional) UCS-A /chassis/server/adapter #<br>show firmware                         | ファームウェアのアップデートのステー<br>タスを表示します。<br>ファームウェアのアップデートが正常に<br>完了したことを確認する場合にのみ、こ<br>のステップを使用します。アップデート<br>ステータスが Ready になったら、ファー<br>ムウェアのアップデートは完了です。<br>CLIの表示は自動的には更新されないた<br>め、タスクのステータスが Updating か<br>ら Ready に変更されるまで何度も show<br>firmware コマンドを入力する必要があ<br>る場合があります。アップデートステー<br>タスが Ready になったらステップ6に進<br>みます。 |
| ステップ6 | UCS-A /chassis/server/adapter # activate<br>firmware version-num [set-startup-only] | アダプタの選択したファームウェアバー<br>ジョンをアクティブにします。<br>アクティブ化したファームウェアを<br>pending-next-boot状態にし、サーバをた<br>だちにリブートしない場合は、<br>set-startup-only キーワードを使用しま<br>す。アクティブ化されたファームウェア<br>は、サーバがリブートされるまで、アダ<br>プタで実行されているバージョンの<br>ファームウェアになりません。ホスト<br>ファームウェアパッケージのアダプタ<br>には set-startup-only キーワードは使用<br>できません。                     |
| ステップ1 | UCS-A /chassis/server/adapter #<br>commit-buffer                                    | トランザクションをコミットします。<br>サーバがサービスプロファイルに関連<br>付けられていない場合、アクティブ化さ<br>れたファームウェアは pending-next-boot<br>状態のままになります。Cisco UCS<br>Manager は、サーバがサービスプロファ                                                                                                    |

|       | Command or Action                                           | Purpose                                                                                                    |
|-------|-------------------------------------------------------------|----------------------------------------------------------------------------------------------------|
|       |                                                             | イルに関連付けられるまで、エンドポイ<br>ントをリブートせず、ファームウェアを<br>アクティブにしません。必要に応じて、<br>関連付けられていないサーバを手動でリ<br>ブートまたはリセットして、ファーム<br>ウェアをアクティブにできます。                                                                                            |
| ステップ8 | (Optional) UCS-A /chassis/server/adapter #<br>show firmware | ファームウェアのアクティベーションの<br>ステータスを表示します。<br>ファームウェアのアクティベーションが<br>正常に完了したことを確認する場合にの<br>み、このステップを使用します。CLIの<br>表示は自動的には更新されないため、タ<br>スクのステータスが Activating から<br>Ready に変更されるまで何度も show<br>firmware コマンドを入力する必要があ<br>る場合があります。 |

次に、ファームウェアのアップデートおよびファームウェアのアクティベーションが 正常に完了したことを確認せずに、同じトランザクションでアダプタのファームウェ アをバージョン 4.1(0.123) にアップデートし、アクティブ化する例を示します。

| UCS-A# <b>scope adapter 1/1/1</b><br>UCS-A# /chassis/server/adapter # <b>show image</b><br>Name                                                                                       | Туре                                        | Version          |
|----------------------------------------------------------------------------------------------------|---------------------------------------------|------------------|
| ucs-m82-8p-vic.4.1.0.123.bin                                                                                                    | Adapter                                     | 4.1(0.123)       |
| UCS-A# /chassis/server/adapter # update firmw.<br>UCS-A# /chassis/server/adapter* # activate fi:<br>UCS-A# /chassis/server/adapter* # commit-buff<br>UCS-A# /chassis/server/adapter # | are 4.1(0.123)<br>rmware 4.1(0.123) s<br>er | set-startup-only |

次に、アダプタのファームウェアをバージョン 4.1(0.123) にアップデートし、ファー ムウェアのアクティベーションを開始する前にファームウェアのアップデートが正常 に完了したことを確認し、アダプタのファームウェアをアクティブにし、ファームウェ アのアクティベーションが正常に完了したことを確認する例を示します。

| UCS-A# <b>scope adapter 1/1/1</b><br>UCS-A# /chassis/server/adapter # <b>show image</b> |         |           |
|-----------------------------------------------------------------------------------------|---------|-----------|
| Name                                                                                    | Туре    | Version   |
| ucs-m82-8p-vic.4.1.0.123.bin                                                            | Adapter | 4.2(1.13) |

UCS-A# /chassis/server/adapter # update firmware 4.2(3.13)

```
UCS-A# /chassis/server/adapter* # commit-buffer
UCS-A# /chassis/server/adapter # show firmware
Adapter 1:
   Running-Vers: 4.2(3.13)
    Package-Vers: 4.0(0.128)B
   Update-Status: Updating
   Activate-Status: Ready
UCS-A# /chassis/server/adapter # show firmware
Adapter 1:
   Running-Vers: 4.2(3.13)
    Package-Vers: 4.0(0.128)B
    Update-Status: Ready
   Activate-Status: Ready
UCS-A# /chassis/server/adapter # activate firmware 4.2(3.13)
Warning: When committed this command will reset the end-point
UCS-A# /chassis/server/adapter* # commit-buffer
UCS-A# /chassis/server/adapter # show firmware
Adapter 1:
   Running-Vers: 4.2(3.13)
   Package-Vers: 4.0(0.128)B
   Update-Status: Ready
   Activate-Status: Activating
UCS-A# /chassis/server/adapter # show firmware
Adapter 1:
    Running-Vers: 4.2(3.13)
    Package-Vers: 4.0(0.128)B
   Update-Status: Ready
   Activate-Status: Pending Next Boot
UCS-A# /chassis/server/adapter # exit
UCS-A# /chassis/server # cycle cycle-immediate
UCS-A# /chassis/server* # commit-buffer
UCS-A# /chassis/server # scope adapter 1
UCS-A# /chassis/server/adapter # show firmware
Adapter 1:
    Running-Vers: 4.2(3.13)
   Package-Vers: 4.0(0.128)B
   Update-Status: Ready
   Activate-Status: Ready
UCS-A# /chassis/server/adapter #
```

### BIOS ファームウェア

Basic Input/Output System (BIOS) は、システムのハードウェア コンポーネントをテストおよ び初期化し、ストレージデバイスからオペレーティングシステムを起動します。Cisco UCSに は、システム動作を制御する複数のBIOS設定があります。BIOSファームウェアは、直接Cisco UCS Manager からアップデートできます。

### サーバの BIOS ファームウェアの更新とアクティブ化

#### C/

**重要** すべての M3 世代以降のサーバで、Cisco UCS Manager CLI を使用し、サーバの BIOS ファーム ウェアを更新してアクティブ化できます。以前のサーバでは、Cisco UCS Manager CLI による BIOS ファームウェアの更新はサポートされていません。

### Â

注意 更新プロセスが完了するまで、エンドポイントを含むハードウェアを取り外したり、メンテナンス作業を実行したりしないでください。ハードウェアが取り外されたり、その他のメンテナンス作業により使用できない場合、ファームウェアの更新は失敗します。この失敗により、バックアップパーティションが破損する場合があります。バックアップパーティションが破損しているエンドポイントではファームウェアを更新できません。

#### 手順

|       | コマンドまたはアクション                                                   | 目的                                                                                                    |
|-------|----------------------------------------------------------------|----------------------------------------------------------------------------------------------------|
| ステップ1 | UCS-A# scope server chassis-id   blade-id                      | 指定サーバーのシャーシ サーバー モー<br>ドを開始します。                                                                                                    |
| ステップ2 | UCS-A /chassis/server # scope bios                             | シャーシサーバBIOS モードを開始しま<br>す。                                                                                                    |
| ステップ3 | UCS-A /chassis/server/bios # show image                        | 使用可能なBIOSファームウェアイメー<br>ジを表示します。                                                                                                    |
| ステップ4 | UCS-A /chassis/server/bios # <b>update</b><br>firmware バージョン番号 | サーバの選択した BIOS ファームウェア<br>を更新します。                                                                                                    |
| ステップ5 | (任意) UCS-A /chassis/server/bios #<br>commit-buffer             | トランザクションをコミットします。<br>ステップ7でファームウェアをアクティ<br>ブにする前に、ステップ6でshow<br>firmware コマンドを使用してファーム<br>ウェアのアップデートが正常に完了した<br>ことを確認する場合のみ、このステップ<br>を使用します。このステップをスキップ<br>して、同じトランザクションで<br>update-firmware および<br>activate-firmware コマンドをコミットで<br>きます。ただし、ファームウェアのアッ<br>プデートが正常に完了していない場合<br>は、ファームウェアのアクティブ化が開<br>始されません。 |

I

|               | コマンドまたはアクション                                              | 目的                                                                                                    |
|---------------|-----------------------------------------------------------|----------------------------------------------------------------------------------------------------|
|               |                                                           | Cisco UCS Manager によって、選択した<br>ファームウェア イメージがバックアッ<br>プメモリ パーティションにコピーさ<br>れ、そのイメージが破損していないこと<br>が確認されます。イメージは、明示的に<br>アクティブにするまで、バックアップ<br>バージョンとして残されます。                                                                                                    |
| ステップ6         | (任意) UCS-A /chassis/server/bios #<br>show firmware        | ファームウェアのアップデートのステー<br>タスを表示します。<br>ファームウェアのアップデートが正常に<br>完了したことを確認する場合にのみ、こ<br>のステップを使用します。アップデート<br>ステータスが Readyになったら、ファー<br>ムウェアのアップデートは完了です。<br>CLIの表示は自動的には更新されないた<br>め、タスクのステータスが Updating か<br>ら Ready に変更されるまで何度も show<br>firmware コマンドを入力する必要があ<br>る場合があります。アップデートステー<br>タスが Ready になったらステップ7に進<br>みます。 |
| ステップ <b>1</b> | UCS-A /chassis/server/bios # activate<br>firmware バージョン番号 | 選択したサーバ BIOS ファームウェア<br>バージョンをアクティブにします。                                                                                                    |
| ステップ8         | UCS-A /chassis/server/bios # commit-buffer                | トランザクションをコミットします。                                                                                                    |
| ステップ <b>9</b> | (任意) UCS A/シャーシ/bios #show<br>firmware                    | ファームウェアのアクティベーションの<br>ステータスを表示します。<br>ファームウェアのアクティベーションが<br>正常に完了したことを確認する場合にの<br>み、このステップを使用します。CLIの<br>表示は自動的には更新されないため、タ<br>スクのステータスが Activating から<br>Ready に変更されるまで何度も show<br>firmware コマンドを入力する必要があ<br>る場合があります。                                                                                         |
#### 例

次の例では、同じトランザクションでBIOSファームウェアの更新とアクティベーションを行います。ファームウェアの更新とアクティベーションが正常に完了したことの 確認は行いません。

```
UCS-A# scope server 1/1
UCS-A# /chassis/server # scope bios
UCS-A# /chassis/server/bios # show image
Name
                                              Type
                                                                   Version
ucs-b200-m2-bios.S5500.2.1.3c.0.081120151437.bin
                                              Server BIOS
$5500.2.1.3c.0.081120151437
ucs-b200-m3-bios.B200M3.2.2.6c.0.110420151250.bin
                                              Server BIOS
B200M3.2.2.6c.0.110420151250
ucs-b200-m4-bios.B200M4.3.1.0.4.113020151739.bin
                                              Server BIOS
B200M4.3.1.0.4.113020151739
UCS-A# /chassis/server/bios # update firmware B200M4.3.1.0.4.113020151739
UCS-A# /chassis/server/bios* # activate firmware B200M4.3.1.0.4.113020151739
UCS-A# /chassis/server/bios* # commit-buffer
UCS-A# /chassis/server/bios #
```

# CIMC ファームウェア

Cisco Integrated Management Controller (CIMC) は、Cisco UCSでのサーバの管理とモニタリン グに使用されます。CIMCには、管理およびモニタリングタスク用にGUI、CLI、IPMI などの オプションが用意されています。Cシリーズサーバでは、CIMC は独立したチップで実行され ます。そのため、大規模なハードウェア障害やシステムのクラッシュ時でもサービスを提供す ることができます。CIMC は、サーバの初期設定やサーバ動作に関する問題のトラブルシュー ティングにも役立ちます。CIMC ファームウェアは、直接 Cisco UCS Manager から更新できま す。

### サーバの CIMC ファームウェアのアップデートおよびアクティブ化

CIMC のファームウェアのアクティベーションによって、データ トラフィックは中断しません。ただし、すべての KVM セッションに割り込み、サーバに接続しているすべての vMedia が切断されます。

### Â

Caution 更新プロセスが完了するまで、エンドポイントを含むハードウェアを取り外したり、メンテナ ンス作業を実行したりしないでください。ハードウェアが取り外されたり、その他のメンテナ ンス作業により使用できない場合、ファームウェアの更新は失敗します。この失敗により、 バックアップパーティションが破損する場合があります。バックアップパーティションが破損 しているエンドポイントではファームウェアを更新できません。

|       | Command or Action                                              | Purpose                                                                                                    |  |  |
|-------|----------------------------------------------------------------|----------------------------------------------------------------------------------------------------|--|--|
| ステップ1 | UCS-A# <b>scope server</b> <i>chassis-id</i> / <i>blade-id</i> | 指定サーバーのシャーシ サーバー モー<br>ドを開始します。                                                                                                    |  |  |
| ステップ2 | UCS-A /chassis/server # scope cimc                             | シャーシ サーバー CIMC モードを開始<br>します。                                                                                                    |  |  |
| ステップ3 | UCS-A /chassis/server/cimc # show image                        | アダプタの使用可能なソフトウェアイ<br>メージを表示します。                                                                                                    |  |  |
| ステップ4 | UCS-A /chassis/server/cimc # update<br>firmware バージョン番号        | サーバのCIMCの選択したファームウェ<br>ア バージョンをアップデートします。                                                                                                    |  |  |
| ステップ5 | (Optional) UCS-A /chassis/server/cimc #<br>commit-buffer       | トランザクションをコミットします。<br>ステップ7でファームウェアをアクティ<br>ブにする前に、ステップ6で show<br>firmware コマンドを使用してファーム<br>ウェアのアップデートが正常に完了した<br>ことを確認する場合のみ、このステップ<br>を使用します。このステップをスキップ<br>して、同じトランザクションで<br>update-firmware および<br>activate-firmware および<br>activate-firmware コマンドをコミット<br>できます。ただし、ファームウェアの<br>アップデートが正常に完了していない場<br>合は、ファームウェアのアクティブ化が<br>開始されません。<br>Cisco UCS Manager によって、選択した<br>ファームウェアイメージがバックアッ |  |  |
|       |                                                                | プメモリパーティションにコピーさ<br>れ、そのイメージが破損していないこと<br>が確認されます。イメージは、明示的に<br>アクティブにするまで、バックアップ<br>バージョンとして残されます。                                                                                                    |  |  |
| ステップ6 | (Optional) UCS-A /chassis/server/cimc #<br>show firmware       | ファームウェアのアップデートのステー<br>タスを表示します。                                                                                                    |  |  |
|       |                                                                | ファームウェアのアップデートが正常に<br>完了したことを確認する場合にのみ、こ<br>のステップを使用します。アップデート<br>ステータスがReadyになったら、ファー<br>ムウェアのアップデートは完了です。<br>CLIの表示は自動的には更新されないた                                                                                                    |  |  |

#### Procedure

|               | Command or Action                                         | Purpose                                                                                                    |
|---------------|-----------------------------------------------------------|----------------------------------------------------------------------------------------------------|
|               |                                                           | め、タスクのステータスが Updating か<br>ら Ready に変更されるまで何度も show<br>firmware コマンドを入力する必要があ<br>る場合があります。アップデートステー<br>タスが Ready になったらステップ7に進<br>みます。                                                                                   |
| ステップ <b>1</b> | UCS-A /chassis/server/cimc # activate<br>firmware バージョン番号 | サーバのCIMCの選択したファームウェ<br>ア バージョンをアクティブにします。                                                                                                    |
| ステップ8         | UCS-A /chassis/server/cimc #<br>commit-buffer             | トランザクションをコミットします。                                                                                                    |
| ステップ9         | (Optional) UCS-A /chassis/server/cimc #<br>show firmware  | ファームウェアのアクティベーションの<br>ステータスを表示します。<br>ファームウェアのアクティベーションが<br>正常に完了したことを確認する場合にの<br>み、このステップを使用します。CLIの<br>表示は自動的には更新されないため、タ<br>スクのステータスが Activating から<br>Ready に変更されるまで何度も show<br>firmware コマンドを入力する必要があ<br>る場合があります。 |

### Example

次の例では、同じトランザクションで CIMC のファームウェアをアップデートしてア クティブ化します。ファームウェアのアップデートとアクティベーションが正常に完 了したかどうかについて確認は行いません。

| UCS-A# scope server 1/1<br>UCS-A# /chassis/server # scope cimc<br>UCS-A# /chassis/server/cimc # show image                                                       | e                                            |                                                          |
|----------------------------------------------------------------------------------------------------|----------------------------------------------|----------------------------------------------------------|
| Name                                                                                                    | Туре                                         | Version                                                  |
| ucs-b200-m3-k9-cimc.4.0.1.bin<br>ucs-b200-m3-k9-cimc.4.0.1.bin<br>ucs-b200-m4-k9-cimc.4.0.1.bin<br>ucs-b200-m5-k9-cimc.4.0.1.bin<br>ucs-b22-m3-k9-cimc.4.0.1.bin | CIMC<br>CIMC<br>CIMC<br>CIMC<br>CIMC<br>CIMC | 4.0(1)<br>4.0(1)<br>4.0(1)<br>4.0(1)<br>4.0(1)<br>4.0(1) |
|                                                                                                    |                                              |                                                          |

```
UCS-A# /chassis/server/cimc # update firmware 4.0(1)
UCS-A# /chassis/server/cimc* # activate firmware 4.0(1) set-startup-only
UCS-A# /chassis/server/cimc* # commit-buffer
UCS-A# /chassis/server/cimc #
```

次の例では、CIMCのファームウェアをアップデートし、アップデートが正常に完了 したことを確認してからファームウェアのアクティベーションを開始して、CIMCの ファームウェアをアクティブ化し、アクティベーションが正常に完了したことを確認 します。

```
UCS-A# scope server 1/1
UCS-A# /chassis/server # scope cimc
UCS-A# /chassis/server/cimc # show image
Name
                                    Tvpe
                                                  Version
_____
ucs-b200-m1-k9-cimc.4.0.1.bin
                                   CIMC
                                                    4.0(1)
ucs-b200-m1-k9-cimc.4.0.1.bin
                                   CIMC
                                                    4.0(1)
ucs-b200-m1-k9-cimc.4.0.1.bin
                                   CIMC
                                                    4.0(1)
ucs-b200-m3-k9-cimc.4.0.1.bin
                                   CIMC
                                                    4.0(1)
UCS-A# /chassis/server/cimc # update firmware 4.0(1)
UCS-A# /chassis/server/cimc* # commit-buffer
UCS-A# /chassis/server/cimc # show firmware
Running-Vers Update-Status Activate-Status
_____ ____
4.0(1)
           Updating
                        Ready
UCS-A# /chassis/server/cimc # show firmware
Running-Vers Update-Status Activate-Status
_____
           - ------
4.0(1) Ready
                        Ready
UCS-A# /chassis/server/cimc # activate firmware 4.0(1)
UCS-A# /chassis/server/cimc* # commit-buffer
UCS-A# /chassis/server/cimc # show firmware
Running-Vers Update-Status Activate-Status
_____ ____
4.0(1)
                        Activating
           Ready
UCS-A# /chassis/server/cimc # show firmware
Running-Vers Update-Status Activate-Status
----- -----
4.0(1) Ready
                        Ready
```

# PSUファームウェア

PSU ファームウェアは、Cisco UCS Manager から直接更新できます。

# PSU でのファームウェアのアップデート

#### 

注意 更新プロセスが完了するまで、エンドポイントを含むハードウェアを取り外したり、メンテナンス作業を実行したりしないでください。ハードウェアが取り外されたり、その他のメンテナンス作業により使用できない場合、ファームウェアの更新は失敗します。この失敗により、バックアップパーティションが破損する場合があります。バックアップパーティションが破損しているエンドポイントではファームウェアを更新できません。

| コマンドまたはアクション                                                | 目的                                                                                                    |  |
|-------------------------------------------------------------|----------------------------------------------------------------------------------------------------|--|
| UCS-A # scope chassis chassis-id                            | 指定したシャーシでシャーシ モード<br>開始します。                                                                                                    |  |
| UCS-A /chassis # scope psu psu-id                           | 指定した PSU で PSU モードを開始しま<br>す。                                                                                                    |  |
| UCS-A /chassis/psu # show detail                            | PSU の使用可能なソフトウェア イメー<br>ジを表示します。                                                                                                    |  |
| UCS-A /chassis/psu # update firmware<br>version-num [force] | PSUの選択したファームウェアバージョ<br>ンを更新します。                                                                                                    |  |
|                                                             | 互換性のない可能性や、現在実行中のタ<br>スクに関係なく、ファームウェアをアク<br>ティブにするには、オプションの <b>force</b><br>キーワードを使用できます。                                                                                                    |  |
|                                                             | 注意 アップグレードを続行する<br>前に、表示されたチェック<br>リストを見直して、すべて<br>の要件が満たされているこ<br>とを確認します。                                                                                                    |  |
| (任意) UCS-A /chassis/psu #<br>commit-buffer                  | トランザクションをコミットします。<br>Cisco UCS Manager によって、選択した<br>ファームウェア イメージがバックアッ<br>プメモリ パーティションにコピーさ<br>れ、そのイメージが破損していないこと<br>が確認されます。イメージは、明示的に<br>アクティブにするまで、バックアップ<br>バージョンとして残されます。                                    |  |
|                                                             | コマンドまたはアクション UCS-A # scope chassis chassis-id UCS-A /chassis # scope psu psu-id UCS-A /chassis/psu # show detail UCS-A /chassis/psu # update firmware version-num [force] (任意) UCS-A /chassis/psu # commit-buffer |  |

手順

### 例

次の例では、PSUファームウェアを更新し、トランザクションをコミットする方法を 示します。

```
UCS-A# scope chassis 1
UCS-A# /chassis # scope psu 2
UCS-A# /chassis/psu # show detail
PSU:
PSU: 2
Overall Status: Operable
Operability: Operable
Threshold Status: OK
```

Power State: On Presence: Equipped Thermal Status: OK Voltage Status: OK Product Name: Platinum II AC Power Supply for UCS 5108 Chassis PID: UCSB-PSU-2500ACDV VID: V01 Part Number: 341-0571-01 Vendor: Cisco Systems Inc Serial (SN): DTM190304FD HW Revision: 0 Firmware Version: 05.10 Type: DV Wattage (W): 2500 Input Source: 210AC 50 380DC Current Task: UCS-A# /chassis/psu # update firmware 05.10 UCS-A# /chassis/psu\* # commit-buffer UCS-A# /chassis/psu #

## PSU でのファームウェアのアクティブ化

# $\triangle$

注意 更新プロセスが完了するまで、エンドポイントを含むハードウェアを取り外したり、メンテナンス作業を実行したりしないでください。ハードウェアが取り外されたり、その他のメンテナンス作業により使用できない場合、ファームウェアの更新は失敗します。この失敗により、バックアップパーティションが破損する場合があります。バックアップパーティションが破損しているエンドポイントではファームウェアを更新できません。

#### 手順

|               | コマンドまたはアクション                                          | 目的                                                                          |  |
|---------------|-------------------------------------------------------|-----------------------------------------------------------------------------|--|
| ステップ1         | UCS-A # scope chassis chassis-id                      | 指定したシャーシでシャーシ モードを<br>開始します。                                                |  |
| ステップ <b>2</b> | UCS-A /chassis # scope psu <i>psu-id</i>              | 指定した PSU で PSU モードを開始します。                                                   |  |
| ステップ3         | UCS-A /chassis/psu # activate firmware<br>version-num | PSUの選択したファームウェアバージョ<br>ンをアクティブにします。                                         |  |
| ステップ4         | 必須: UCS-A /chassis/psu # commit-buffer                | <ul> <li>トランザクションをコミットします。</li> <li>(注) トランザクションのコミットによりエンドポイントが</li> </ul> |  |
|               |                                                       | リセットされます。<br>                                                               |  |

#### 例

次の例では、PSU ファームウェアをアクティブにし、トランザクションをコミットします。

```
UCS-A# scope chassis 1
UCS-A# /chassis # scope psu 2
UCS-A# /chassis/psu # activate firmware 03.10
Warning: When committed this command will reset the end-point
UCS-A# /chassis/psu* # commit-buffer
UCS-A# /chassis/psu #
```

# ボード コントローラ ファームウェア

ボード コントローラは、すべての B シリーズ ブレード サーバと C シリーズ ラック サーバ用 のさまざまなプログラマブル ロジックおよび電源コントローラを管理します。ボード コント ローラ更新ユーティリティを使用すると、重要なハードウェアを更新することができます。

Cisco UCS Manager リリース 2.1(2a) で導入されたボード コントローラを使用すると、ボード コントローラ更新ユーティリティを使用してデジタル コントローラ コンフィギュレーション ファイルを更新することにより、電圧レギュレータなどのコンポーネントを最適化できます。 以前は、電圧レギュレータを更新するには物理コンポーネントを変更する必要がありました。 これらの更新はハードウェアレベルであり、下位互換性を保つように設計されています。した がって、ボードコントローラのバージョンを最新に保つことが常に望まれます。

### **Cisco UCS B** シリーズ M3 および M4 ブレード サーバのボード コントローラ ファームウェアの アクティブ化に関する注意事項

次の注意事項は、Cisco UCS B シリーズ M3 および M4 ブレード サーバのボード コントローラ ファームウェアに適用されます。

- •ボード コントローラ ファームウェアをダウングレードする必要はありません。
- ・ブレードサーバのボードコントローラファームウェアバージョンは、インストール済み ソフトウェアバンドルと同じか、または新しいバージョンである必要があります。ボード コントローラファームウェアのバージョンが、既存の Cisco UCS 環境で実行されている バージョンよりも新しい場合でも、ソフトウェアマトリックスまたは TAC のサポート範 囲には違反しません。
- ボードコントローラファームウェアの更新は、他のコンポーネントのファームウェアと 下位互換性があります。

リリース 2.2(4b) より前のリリースで実行されている一部の Cisco UCS B200 M4 ブレード サー バは、CSCuu15465 に掲載されている誤った Cisco UCS Manager アラートを生成する場合があ ります。この誤ったボードコントローラ不一致アラートは、Cisco UCS Manager 機能カタログ 2.2(4c)T および 2.2(5b)T で解決されました。機能カタログ 2.2(4c)T または 2.2(5b)T のいずれか を使用する場合、このアラートは表示されなくなります。 (注) 詳細については、https://tools.cisco.com/bugsearch/bug/CSCuu15465 を参照してください。

機能カタログの更新は、次の手順で適用できます。

- **1.** 2.2(4c) Infra/Catalog または 2.2(5b) Infra/Catalog ソフトウェア バンドルをダウンロードしま す。
- カタログバージョン 2.2(4c)T または 2.2(5b)T(または含まれているカタログバージョン) をロードしてカタログをアクティブにします。機能カタログ更新のアクティブ化は Cisco UCS Manager を使用した機能カタログのアクティブ化についての詳細情報を提供します。
- 3. 新しく挿入されたブレードサーバを停止します。
- 以前のボード コントローラ バージョンがあるホスト ファームウェア パック ポリシーに サービス プロファイルを関連付けます。

サービス プロファイルが更新されたホスト ファームウェア パック ポリシーに関連付けら れると、誤った不一致アラート(CSCuu15465のバグによるものなど)は発生しなくなり ます。

- 5. [Save (保存)] をクリックします。
- 6. ブレードサーバを再検出します。

### **Cisco UCS C** シリーズ M3 および M4 ラック サーバのボード コントローラ ファームウェアのア クティブ化に関する注意事項

次の注意事項は、Cisco UCS C シリーズ M3 および M4 ラック サーバのボード コントローラ ファームウェアに適用されます。

- ボードコントローラファームウェアと CIMC ファームウェアは、同じパッケージバージョンのものである必要があります。
- Cisco UCS C220 M4 または C240 M4 サーバの C シリーズ サーバ ファームウェアを Cisco UCS Manager 2.2(6c) にアップグレードする場合は、次の重大なアラームが表示されます。

Board controller upgraded, manual a/c power cycle required on server x

CSCuv45173 に記載されているとおり、このアラームは誤って重大なアラームとして分類 されています。このアラームはサーバの機能に影響を与えないため、無視しても構いません。

このアラームが表示されないようにするには、次のいずれかを行います。

- Cisco UCS Manager カスタム ホスト ファームウェア パッケージを作成して、ボード コントローラファームウェアを Cisco UCS Manager 2.2(6c) への更新から除外し、古い バージョンを保持します。
- Cisco UCS Manager インフラストラクチャ(A バンドル)をリリース 2.2(6c) にアップ グレードし、『*Release Notes for Cisco UCS Manager, Release* 2.2』の表 2 の混在ファー

ムウェア サポート マトリックスに従って、すべての Cisco UCS C220 M4 または C240 M4 サーバ上でホスト ファームウェア (C バンドル)を引き続き古いバージョンで実行します。

- (注) 詳細については、https://tools.cisco.com/bugsearch/bug/CSCuv45173 を参照してください。
  - ボードコントローラのアップグレード後に、ボードコントローラのアクティブ化ステー タスに [Pending Power Cycle] が表示される場合、手動による電源の再投入が必要です。また、エラーも生成されます。電源の再投入後、エラーはクリアされ、ボードコントローラのアクティブ化ステータスに [Ready] が表示されます。

# **Cisco UCS B** シリーズ M3 以降のブレード サーバでのボード コントローラ ファームウェ アのアクティブ化

ボード コントローラ ファームウェアは、eUSB、LED、I/O コネクタなど、サーバの多くの機 能を制御します。

(注) このアクティブ化手順を実行すると、サーバはリブートされます。サーバに関連付けられているサービスプロファイルにメンテナンスポリシーが含まれているかどうかに応じて、リブートはただちに行われることがあります。ボードコントローラファームウェアは、Cisco UCS ドメインのアップグレードの最後の手順として、サーバ BIOS のアップグレードと同時に、サービスプロファイル内のホストファームウェアパッケージからアップグレードすることをお勧めします。これにより、アップグレードプロセス中にサーバをリブートしなければならない回数を減らせます。

#### 手順

|               | コマンドまたはアクション                                                                   | 目的                                      |
|---------------|--------------------------------------------------------------------------------|-----------------------------------------|
| ステップ1         | UCS-A# <b>scope server</b> chassis-id / server-id                              | 指定サーバーのシャーシ サーバー モー<br>ドを開始します。         |
| ステップ <b>2</b> | UCS-A /chassis/server # scope<br>boardcontroller                               | サーバのボード コントローラ モードを<br>開始します。           |
| ステップ3         | (任意) UCS-A<br>/chassis/server/boardcontroller # <b>show</b><br><b>image</b>    | ボード コントローラの利用可能なソフ<br>トウェア イメージを表示します。  |
| ステップ4         | (任意) UCS-A<br>/chassis/server/boardcontroller # <b>show</b><br><b>firmware</b> | ボード コントローラの現在実行中のソ<br>フトウェア イメージを表示します。 |

|        | コマンドまたはアクション                                                         | 目的                                                   |
|--------|----------------------------------------------------------------------|------------------------------------------------------|
| ステップ 5 | UCS-A /chassis/server/boardcontroller #<br>activate firmware バージョン番号 | サーバのボード コントローラの選択さ<br>れたファームウェア バージョンをアク<br>ティブ化します。 |
| ステップ6  | UCS-A /chassis/server/boardcontroller #<br>commit-buffer             | トランザクションをシステムの設定にコ<br>ミットします。                        |

### 例

次の例では、ボードコントローラのファームウェアをアクティブ化します。

```
UCS-A# scope server 1/1
UCS-A# /chassis/server # scope boardcontroller
UCS-A# /chassis/server/boardcontroller # show image
Name
                                          Туре
                                                             Version
_____
                                          ----- -----
ucs-b200-m3-brdprog.15.0.bin
                                                             15.0
                                          Board Controller
ucs-b22-m3-brdprog.16.0.bin
                                          Board Controller
                                                             16.0
ucs-b420-m3-brdprog.12.0.bin
                                          Board Controller
                                                             12.0
UCS-A# /chassis/server/boardcontroller # show firmware
BoardController:
   Running-Vers: 15.0
   Package-Vers: 3.2(1)B
   Activate-Status: Ready
UCS-A# /chassis/server/boardcontroller # activate firmware 15.0
UCS-A# /chassis/server/boardcontroller* # commit-buffer
```

# Cisco UCS C シリーズ M3 以降のラック サーバでのボード コントローラ ファームウェア のアクティブ化

ボードコントローラファームウェアは、eUSB、LED、I/O コネクタなど、サーバの多くの機能を制御します。

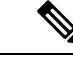

(注) このアクティブ化手順を実行すると、サーバはリブートされます。サーバに関連付けられているサービスプロファイルにメンテナンスポリシーが含まれているかどうかに応じて、リブートはただちに行われることがあります。ボードコントローラファームウェアは、Cisco UCSドメインのアップグレードの最後の手順として、サーバ BIOS のアップグレードと同時に、サービスプロファイル内のホストファームウェアパッケージからアップグレードすることをお勧めします。これにより、アップグレードプロセス中にサーバをリブートしなければならない回数を減らせます。

M3 以降のボードコントローラファームウェアには次のような制限があります。

• Cisco UCS ManagerRelease 2.2(1a) 以降を使用している必要がある。

- ボードコントローラファームウェアと CIMC ファームウェアは、同じパッケージバージョンのものである必要があります。
- ボードコントローラのアップグレード後に、ボードコントローラのアクティブ化ステー タスに [Pending Power Cycle] が表示される場合、手動による電源の再投入が必要です。また、エラーも生成されます。電源の再投入後、エラーはクリアされ、ボードコントローラのアクティブ化ステータスに [Ready] が表示されます。

#### 手順

|               | コマンドまたはアクション                                                  | 目的                                                   |
|---------------|---------------------------------------------------------------|------------------------------------------------------|
| ステップ1         | UCS-A# scope server server-id                                 | 指定サーバのシャーシ サーバ モードを<br>開始します。                        |
| ステップ <b>2</b> | UCS-A /server # scope boardcontroller                         | サーバのボード コントローラ モードを<br>開始します。                        |
| ステップ3         | (任意) UCS-A /server/boardcontroller # show image               | ボード コントローラの利用可能なソフ<br>トウェア イメージを表示します。               |
| ステップ4         | (任意) UCS-A /server/boardcontroller #<br>show firmware         | ボード コントローラの現在実行中のソ<br>フトウェア イメージを表示します。              |
| ステップ5         | UCS-A /server/boardcontroller # activate firmware version-num | サーバのボード コントローラの選択さ<br>れたファームウェア バージョンをアク<br>ティブ化します。 |
| ステップ6         | UCS-A /server/boardcontroller #<br>commit-buffer              | トランザクションをシステムの設定にコ<br>ミットします。                        |

### 例

次の例では、ボードコントローラのファームウェアをアクティブ化します。

| UCS-A <b># scope server 7</b><br>UCS-A# /server <b># scope boardcontr</b><br>UCS-A# /server/boardcontroller #<br>Name<br> | roller<br>show image<br>Type         | Version    | State            |
|----------------------------------------------------------------------------------------------------|--------------------------------------|------------|------------------|
| ucs-c220-m3-brdprog.3.0.bin<br>ucs-c220-m3-brdprog.3.0.bin                                                                | Board Controller<br>Board Controller | 3.0<br>3.0 | Active<br>Active |
| UCS-A# /server/boardcontroller #<br>BoardController:<br>Running-Vers: N/A<br>Package-Vers:<br>Activate-Status: Ready      | show firmware                        |            |                  |
| UCS-A# /server/boardcontroller #                                                                                          | activate firmware 3.0                | force      |                  |

Warning: When committed this command will reset the end-point.

Cisco UCS C シリーズ M3 以降のラック サーバでのボード コントローラ ファームウェアのアクティブ化

UCS-A# /server/boardcontroller\* # commit-buffer

翻訳について

このドキュメントは、米国シスコ発行ドキュメントの参考和訳です。リンク情報につきましては 、日本語版掲載時点で、英語版にアップデートがあり、リンク先のページが移動/変更されている 場合がありますことをご了承ください。あくまでも参考和訳となりますので、正式な内容につい ては米国サイトのドキュメントを参照ください。